### **General Description**

The MAX7044 evaluation kit (EV kit) contains a single MAX7044 crystal-referenced phase-locked-loop (PLL) VHF/UHF transmitter designed to transmit OOK/ASK data in the 300MHz to 450MHz frequency range.

The EV kit operates alone or in conjunction with an external microcontroller (MCU) and graphical user interface (GUI) software running on a computer.

The EV kit is designed to facilitate the operation of the transmitter and provide tools for generating a data stream with a simple, one-pin data interface to the MAX7044. This EV kit is preconfigured to operate at two frequencies (315MHz or 433MHz) based on the crystal selection and the output network.

The EV kit includes Windows<sup>®</sup> 10-compatible software that provides a simple GUI that controls the on-board PMIC and can act as a data generator when the MAX32630FTHR applications platform is used.

### **Features and Benefits**

- Evaluates the MAX7044 OOK/ASK Sub-1GHz ISM Band Transmitter
- Single Input Voltage Supply from +2.1V to +3.6V
- Direct Interface with a MAX32630FTHR Arm<sup>®</sup> Microcontroller (MCU) Board
- Available PMOD Hardware Interface
- Windows 10-Compatible Software
- GUI Controls for MAX32630FTHR Board PMIC Operation from 2.1V to 3.3V
- Proven Two-Layer PCB Design
- Fully Assembled and Tested

Ordering Information appears at end of data sheet.

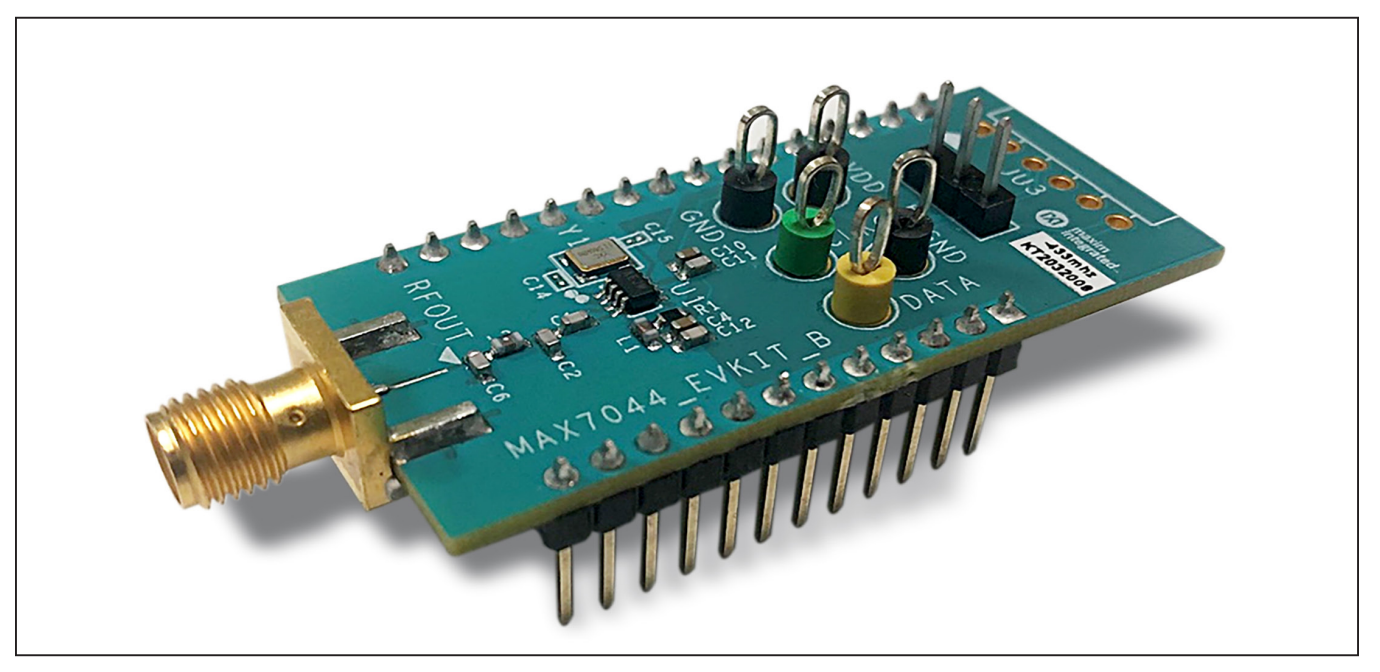

Figure 1. MAX7044 EV Kit Board

Windows is a registered trademark and registered service mark of Microsoft Corporation. Arm and Cortex are registered trademarks of Arm Limited (or its subsidiaries) in the US and/or elsewhere.

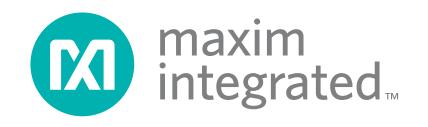

### Evaluates: MAX7044

### **Quick Start**

#### **Required Equipment**

- Included in the MAX7044 EV Kit
  - MAX7044 EV Kit Board
  - MAX32630FTHR# Kit
    - FTHR Board
    - DAPLINK Board
    - 2x Micro-B USB Cables
- Windows PC\* (Windows 7/Windows 10), with One to Two USB 2.0 Ports Available
- Power Supply<sup>†</sup> Capable of 2.1V to 3.6V, 100mA
- Serial Data Source<sup>†</sup> and a Simple Means of Connection (DATA Test Point and Ground)
- Basic Spectrum Analyzer Rohde & Schwarz ZVL3, Tektronix<sup>®</sup> RSA306, or Equivalent
- SMA/SMA Cable as Needed for Connection to the Spectrum Analyzer

### **Software and Drivers**

The EV kit can be used in conjunction with the Arm<sup>®</sup> Cortex<sup>®</sup>-M4F microcontroller MAX32630FTHR application Platform, or **FTHR** board, to provide power and tools to operate the device through a software application or GUI. For this option, additional equipment is required.

When connected to the FTHR board, the EV kit uses the following drivers and software components. See <u>Appendix</u> <u>I</u> for additional information on this installation process.

#### MAX7044 Software Package

The software, firmware, and drivers are available from the <u>www.maximintegrated.com</u> website. Log in to your My Maxim account on the website, search for the MAX7044 IC or EV kit, click on the **Design Resources** tab, and click on the appropriate software link. Finally, click the file link on the software landing page to download the MAX7044 EV kit package.

#### Mbed<sup>®</sup> MAX32630FTHR and DAPLINK Interface System

The DAPLINK system should not be required unless a firmware update to the FTHR board has been released. The FTHR board included in the EV kit will be preprogrammed for interfacing the GUI to the radio. The firmware programming process does not require additional software or drivers, it uses a simple USB drive, drag-and-drop file interface.

It is highly recommended that the target PC be connected to a local area network and have access to the Internet, this allows for automatic download and updates of some drivers. This process may take 15 minutes or more to complete.

### Installation Procedure

The steps in this section are used when connecting the EV kit to a FTHR board and should only be needed once, when configuring the hardware and the PC for the first time. If these steps have already been completed, see the *FTHR Board Quick Start Procedure*.

### Install the MAX7044 EV Kit GUI Software

This process should take less than 10 minutes after downloading the software package. See <u>Appendix I</u> for detailed information on this installation process.

- Download the ISM Radios GUI software. Copy the Setup MAX7044 V1.0.0 EVKit SW.rar file to a working folder on the target PC.
- 2) Double-click the **ISMRadiosGUISetup.msi** setup file and follow the Setup Wizard prompts.
  - a. Click **Next** in the ISM Radios GUI Setup Wizard window.
  - b. It is recommended to use the default Destination Folder; click **Next** to continue.
  - c. Install the software by clicking the **Install** button.
  - d. Click **Finish** when the ISM Radios GUI Setup Wizard installation process is complete.

# Update the MAX32630FTHR Board Driver on the Host PC

No changes are needed for the FTHR board when first receiving a MAX7044EVKIT—the FTHR board has been preloaded with the required firmware. Updates to the driver on the host PC may be necessary depending on the operating system and whether the PC has access to the internet when first connecting to the FTHR board. See <u>Appendix I</u> for detailed information on how to update the FTHR board firmware and the driver for the FTHR board/USB interface.

\*Required for operation of the MAX7044 EV Kit with the GUI software <sup>†</sup>Required when the FTHR board is not connected to the MAX7044 EV Kit

Tektronix is a registered trademarks of Tektronix, Inc.

Mbed is a trademark of Arm Limited (or its subsidiaries) in the US and/or elsewhere

### Table 1. MAX7044 EV Kit Installed Files and Folders

| FILE NAME                | DESCRIPTION                                         |
|--------------------------|-----------------------------------------------------|
| ISMRadiosGUISetup.msi    | Application GUI                                     |
| MaximStyle.dll           | Supporting DLL file for software operation          |
| MAX4147X_Registers.xml*  | Register definition file for MAX4147X               |
| MAX4146X_Registers.xml*  | Register definition file for MAX4146X               |
| MAX1471_Registers.xml*   | Register definition file for MAX1471                |
| MAX7032_Registers.xml*   | Register definition file for MAX7032                |
| MAX4147X_QuickStart.xml* | Quick start configuration file for MAX4147X         |
| MAX1471_QuickStart.xml*  | Quick start configuration file for MAX1471          |
| MAX7032_RxQuickStart.xml | Quick start configuration file for MAX7032 receive  |
| MAX7032 TxQuickStart.xml | Quick start configuration file for MAX7032 transmit |
| Firmware                 | Folder for current FW at the time of GUI download   |

\*Not used in this evaluation, but provided with the common platform.

### Hardware Use Procedure

### Table 2. MAX7044 EV Kit Jumper Settings

| JUMPERS | POSITION       | EV KIT FUNCTION                                                  |
|---------|----------------|------------------------------------------------------------------|
|         | 1-2            | Power from L3OUT (FTHR board: 3.3V)                              |
| JU4     | 2-3            | Power from PMOD interface (V <sub>DD</sub> , pin 6 of JU3 (DNP)) |
|         | Not Installed* | Power from external source on VDD and GND test points            |

\*Default position

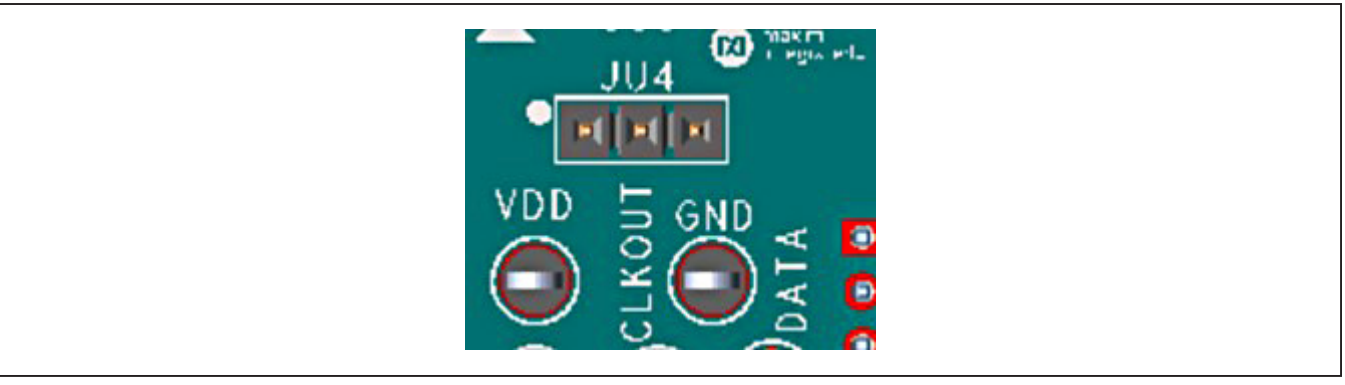

Figure 2. MAX7044 EV kit Jumpers

# Evaluates: MAX7044

# FTHR Board Quick Start Procedure – SPI and I<sup>2</sup>C Interface

# Set Up the MAX7044 EV Kit and FTHR Board Hardware MCU/GUI Operation

- 1) Verify that all jumpers on the MAX7044 EV kit board are in the default position; see Table 2.
- Connect the EV kit to the FTHR board, be sure the USB connector is oriented on the opposite side of the SMA connector as shown in Figure 3.
- Connect the FTHR board to the PC using a Micro-B USB cable and observe a heartbeat on the FTHR board's red LED.
- 4) Connect the RF\_OUT to a spectrum analyzer using a low-loss SMA cable.
  - a. Set the Center Frequency to the target frequency of interest.

- b. Set the Span to 1% of the Center Frequency (FCC standard test setting), the Resolution Bandwidth (RBW) to 1kHz, and the Video Bandwidth (VBW) to 3kHz.
- c. Set the trace to Max Hold.
- 5) Start the MAX7044 EV kit Control Software GUI.
  - a. An ISM Radio GUI splash screen as shown in <u>Figure 4</u> will be displayed.
    - i. To disable future displays of the splash screen, click on the **Disable** check box.
    - ii. To continue to the GUI software, click on the **OK** button.
    - iii. Select the MAX7044-Tx from the **Device** drop-down menu as shown in Figure 6.

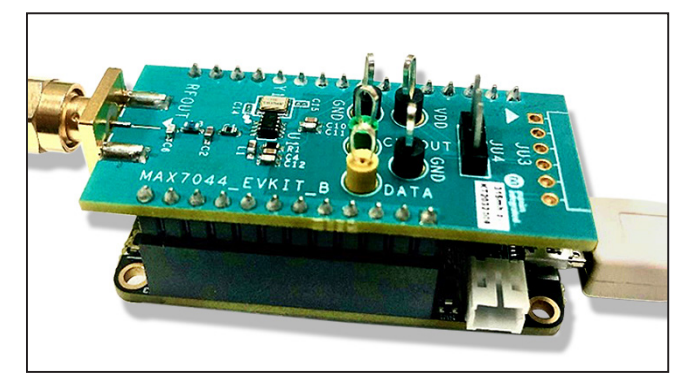

Figure 3. MAX7044 EV kit Orientation to the FTHR Board

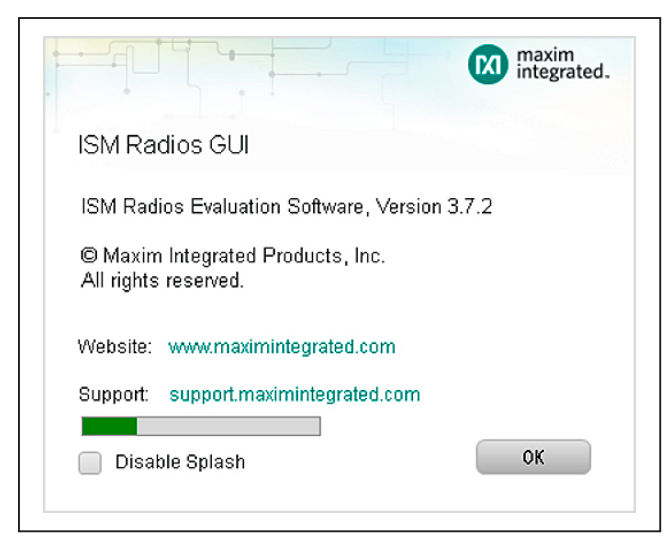

Figure 4. ISM Radios GUI Splash Screen

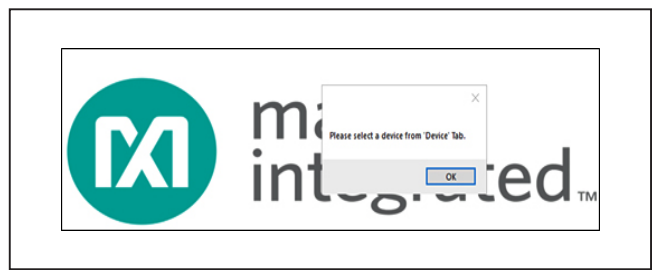

Figure 5. ISM Radios GUI Device Select Screen

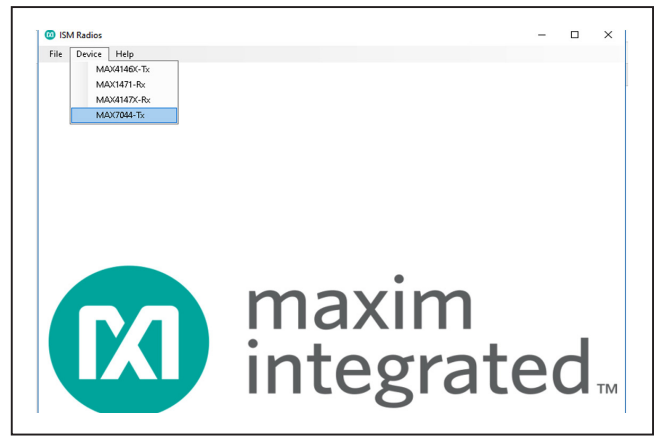

Figure 6. ISM Radios GUI Device Select Screen

| -                                                                                                    |                                                                                                    |                                                                 |                    | - 0 ×           |
|----------------------------------------------------------------------------------------------------|----------------------------------------------------------------------------------------------------|-----------------------------------------------------------------|--------------------|-----------------|
| File Device Help                                                                                                    |                                                                                                    |                                                                 |                    |                 |
| MAX7044 Control                                                                                                    |                                                                                                    |                                                                 |                    |                 |
| MAX32630FTHR                                                                                                    |                                                                                                    |                                                                 |                    |                 |
| Comport                                                                                                    |                                                                                                    |                                                                 | Voltage (2.1-3.3V) |                 |
| COM5 v                                                                                                    | Disconnect                                                                                                    | Refresh                                                         | 3.3                | Set             |
| 24.6                                                                                                    |                                                                                                    |                                                                 |                    |                 |
| Frequency (MHz)                                                                                                    | Covstal Frequency (N                                                                                                    | (Hz)                                                            |                    |                 |
| 315                                                                                                    |                                                                                                    | 11 (2)                                                          |                    |                 |
|                                                                                                    |                                                                                                    |                                                                 |                    |                 |
|                                                                                                    |                                                                                                    |                                                                 |                    |                 |
|                                                                                                    |                                                                                                    |                                                                 |                    |                 |
|                                                                                                    |                                                                                                    |                                                                 |                    |                 |
|                                                                                                    |                                                                                                    |                                                                 |                    |                 |
|                                                                                                    |                                                                                                    |                                                                 |                    |                 |
|                                                                                                    |                                                                                                    |                                                                 |                    |                 |
|                                                                                                    |                                                                                                    |                                                                 |                    |                 |
| Data Control                                                                                                    |                                                                                                    |                                                                 |                    |                 |
| Data Control                                                                                                    | Manchester Bitrat                                                                                                    | te (1-50kbps) 5                                                 | Set Conti          | nuous Send Data |
| Data Control<br>Messages<br>0xAA 0xAA                                                                                                    | Manchester Bitrat                                                                                                    | te (1-50kbps) 5                                                 | Set Conti          | nuous Send Data |
| Messages<br>0xAA 0xAA                                                                                                    | Manchester Bitrat                                                                                                    | te (1-50kbps) 5                                                 | Set Conti          | nuous Send Data |
| Data Control<br>Messages<br>OxAA 0xAA                                                                                                    | Manchester Bitrat                                                                                                    | te (1-50kbps) 5                                                 | Set Conti          | nuous Send Data |
| Messages<br>0xAA 0xAA                                                                                                    | Manchester Bitrat                                                                                                    | te (1-50kbps) 5                                                 | Set Conti          | nuous Send Data |
| Data Control<br>Messages<br>0xAA 0xAA<br>Tool History                                                                                                    | Manchester Bitrat                                                                                                    | te (1-50kbps) 5                                                 | Set Conti          | nuous Send Data |
| Data Control<br>Messages<br>OxAA 0xAA<br>Tool History                                                                                                    | Manchester Bitrat                                                                                                    | te (1-50kbps) 5                                                 | Set Conti          | nuous Send Data |
| Data Control<br>Messages<br>0xAA 0xAA<br>Tool History<br>27/10/2020 15:17:43 MAX7/<br>27/10/2020 15:17:43 Firmw/                                                                                                    | Manchester Bitrat                                                                                                    | te (1-50kbps) 5                                                 | Set Conti          | nuous Send Data |
| Data Control<br>Messages<br>0xAA 0xAA<br>Tool History<br>27/10/2020 15:17:43 MAX7/<br>27/10/2020 15:17:43 Firmw/<br>27/10/2020 15:17:43 Firmw/                                                                                                    | Manchester Bitrat                                                                                                    | ected<br>board.<br>3.7.2                                        | Set Conti          | nuous Send Data |
| Data Control<br>Messages<br>0xAA 0xAA<br>Tool History<br>27/10/2020 15:17:43 MAX7/<br>27/10/2020 15:17:43 Firmwi<br>27/10/2020 15:17:43 Firmwi<br>27/10/2020 15:17:48 MAX7/<br>27/10/2020 15:17:48 MAX7/<br>27/10/2020 15:17:48 MAX7/                                                                                                  | Manchester Bitrat                                                                                                    | ected<br>board.<br>3.7.2<br>nnected<br>ected                    | Set Conti          | nuous Send Data |
| Data Control<br>Messages<br>0xAA 0xAA<br>Tool History<br>27/10/2020 15:17:43 MAX7/<br>27/10/2020 15:17:43 Firmwi<br>27/10/2020 15:17:43 Firmwi<br>27/10/2020 15:17:48 MAX7/<br>27/10/2020 15:18:37 MAX7/<br>27/10/2020 15:18:37 Firmwi                                                                                                 | Manchester Bitrat<br>044>COM5 port is conne<br>are is requested from the<br>are version is ISM Radios<br>044>COM5 port is disco<br>044>COM5 port is conne<br>are is requested from the                              | ected<br>board.<br>3.7.2<br>nnected<br>ected<br>board.          | Set Conti          | nuous Send Data |
| Data Control           Messages           0xAA 0xAA           Tool History           27/10/2020 15:17:43 MAX7/<br>27/10/2020 15:17:43 Firmwi<br>27/10/2020 15:17:43 Firmwi<br>27/10/2020 15:17:48 MAX7/<br>27/10/2020 15:18:37 Firmwi<br>27/10/2020 15:18:37 Firmwi<br>27/10/2020 15:18:37 Firmwi                                      | Manchester Bitrat<br>044>COM5 port is conne<br>are is requested from the<br>are version is ISM Radios<br>044>COM5 port is disco<br>044>COM5 port is conne<br>are is requested from the<br>are version is ISM Radios | ected<br>board.<br>3.7.2<br>nnected<br>ected<br>board.<br>3.7.2 | Set Conti          | nuous Send Data |
| Data Control           Messages           0xAA 0xAA           Tool History           27/10/2020 15:17:43 MAX7/<br>27/10/2020 15:17:43 Firmwi<br>27/10/2020 15:17:43 Firmwi<br>27/10/2020 15:17:48 MAX7/<br>27/10/2020 15:18:37 Firmwi<br>27/10/2020 15:18:37 Firmwi<br>27/10/2020 15:18:37 Firmwi           27/10/2020 15:18:37 Firmwi | Manchester Bitrat<br>044>COM5 port is conne<br>are is requested from the<br>are version is ISM Radios<br>044>COM5 port is disco<br>044>COM5 port is conne<br>are is requested from the<br>are version is ISM Radios | ected<br>board.<br>3.7.2<br>nnected<br>ected<br>board.<br>3.7.2 | Set Conti          | nuous Send Data |
| Data Control           Messages           0xAA 0xAA           Tool History           27/10/2020 15:17:43 MAX7/<br>27/10/2020 15:17:43 Firmwi<br>27/10/2020 15:17:43 Firmwi<br>27/10/2020 15:17:48 MAX7/<br>27/10/2020 15:18:37 MAX7/<br>27/10/2020 15:18:37 Firmwi<br>27/10/2020 15:18:37 Firmwi           27/10/2020 15:18:37 Firmwi  | Manchester Bitrat                                                                                                    | ected<br>board.<br>3.7.2<br>nnected<br>ected<br>board.<br>3.7.2 | Set Conti          | nuous Send Data |

Figure 7. ISM Radio GUI Software

## Evaluates: MAX7044

- b. The expected COM port should be displayed if the EV kit was connected prior to starting the GUI. Select the appropriate COM port from the drop-down list and click on the **Connect** button. The **Connect** button will change to the **Disconnect** button.
- c. Confirm the firmware status bar has changed from **ISM Radios x.x.x** to **ISM Radios 6.0.0** or similar, the software LED is lit green, and the port status is noted as **Connected**.
- d. Enter a supply level into the Voltage text box and click the Set button; for example, enter 3.0 for a 3.0V supply and click Set.
- 6) Generate a transmission.
  - a. In the **Data Control** block, enter a Manchester bitrate of interest and click the **Set** button.
  - b. Enter 0xAA in the **Messages** text box in the **Data Control** block.

| MAX7044 Control |   |         |         |
|-----------------|---|---------|---------|
| MAX32630FTHR    |   |         |         |
| Comport         |   |         |         |
| COM5            | • | Connect | Refresh |

Figure 8. COM Port

- c. Check the **Continuous** checkbox.
- d. Click on the **Send Data** button, the button will change to **Stop**.
- 7) Observe the output on the spectrum analyzer.
  - a. Connect the **RF\_OUT** to a spectrum analyzer using a low-loss SMA cable and configure the equipment.
  - b. Set the **Center Frequency** to the same value as selected with the jumpers in step 1.
  - c. Set the **Span** to 1% of the Center Frequency, the Resolution Bandwidth (RBW) to 1kHz, and the Video Bandwidth (VBW) to 3kHz.
  - d. Set the trace to Max Hold.
- 8) Observe the **RF output** on the spectrum analyzer.

### Table 3. MAX7044EVKIT Test Points

| NAME       | COLOR  | EV KIT FUNCTION               |
|------------|--------|-------------------------------|
| VDD        | Black  | 2.1V to 3.6V power supply pin |
| GND        | Black  | Ground                        |
| DATAIN/SDI | Yellow | TX data                       |
| CLKOUT/SDO | Green  | Clock output                  |

Figure 9. Connected Indicators

| Voltage (1.8-3.3V) |     |
|--------------------|-----|
| 3.3                | Set |
|                    |     |

Figure 10. Supply Voltage

| Manchester Bitrate (1-50kbps) | ) 5 Set | <b> Continuous</b> | Send Data |
|-------------------------------|---------|--------------------|-----------|
|                               |         |                    |           |
|                               |         |                    |           |
|                               |         |                    |           |
|                               |         |                    |           |
|                               |         |                    |           |

Figure 11. Data Control Block

### **Detailed Description**

#### **Detailed Description of Hardware**

#### MAX7044 EV kit Printed Circuit Board

The MAX7044 EV kit PCB is manufactured on a two-layer, 1oz copper, FR4 dielectric stack-up PCB. Layer 1 is primarily designed to keep the RF signals on one side of the board with short traces, small matching components, and low parasitics. Layer 2 is targeted to be a continuous ground plane wherever possible. The EV kit is available in two versions: 315MHz (MAX7044EVKIT-315) and 433.92MHz (MAX7044EVKIT-433). The passive components are optimized for these two frequencies, but can easily be changed to work at RF frequencies anywhere from 300MHz to 450MHz.

### Power

The EV kit board can be powered directly from the FTHR board PMIC through the H1 header, directly from the supply test points, or through the user-installed PMOD header. The FTHR board can provide a supply from +2.1V to +3.3V or a single +2.1V to +3.6V, 100mA power supply can be connected to the board using the two wire loops (marked VDD and GND). Jumper JU4 selects the source of power when not using the direct connection test points: from the L3OUT of the FTHR board or the PVIO of the PMOD connector.

#### **Data Interface**

The EV kit comes preconfigured to directly connect the FTHR board through the H1/H2 headers. The GUI controls the communication of the FTHR board and MAX7044.

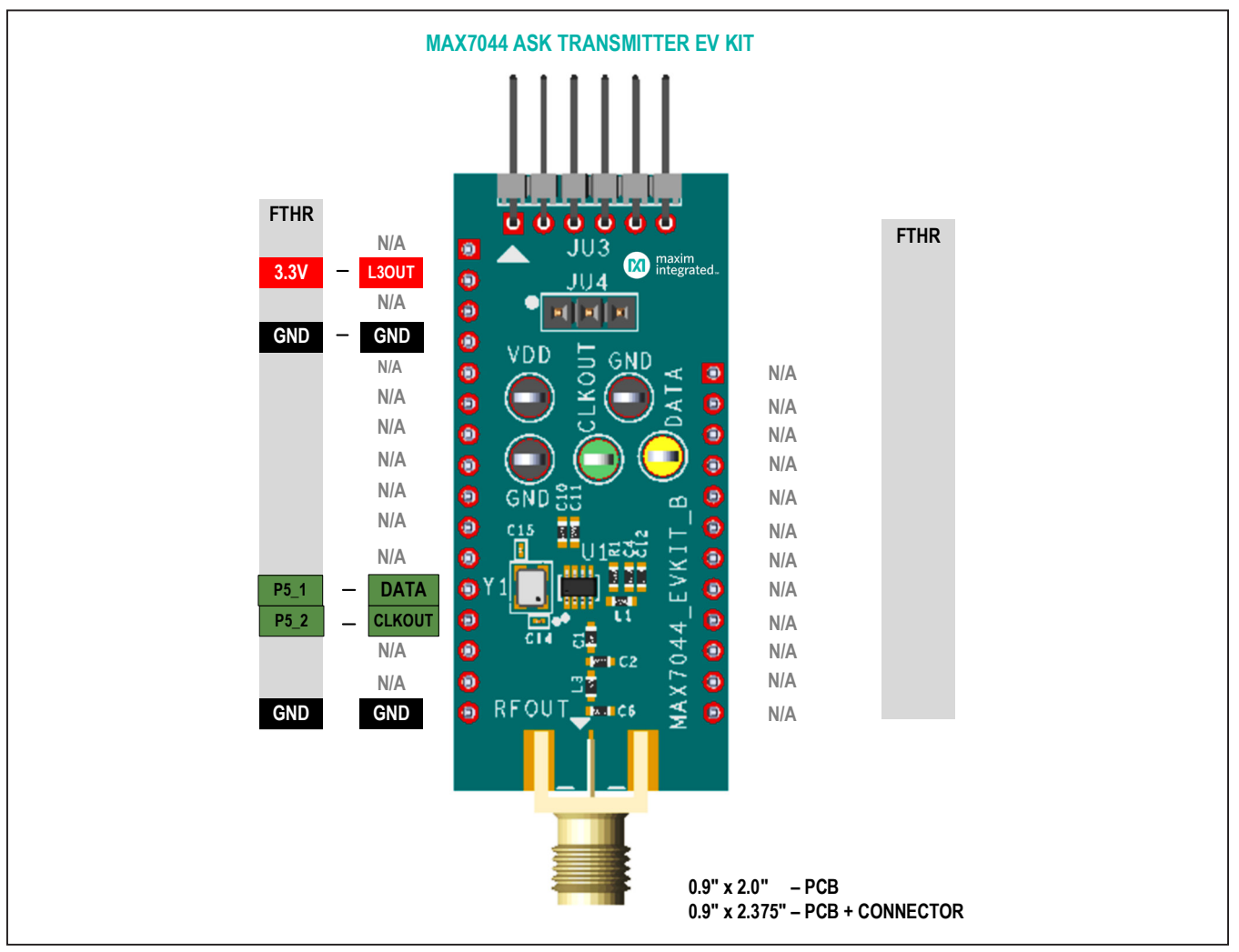

Figure 12. MAX7044 EV kit Interface

### **PMOD Interface**

The EV kit provides a PMOD-compatible header footprint to interface with the transmitter. The JU3 connector can be populated with a 6-pin, 100mil, right-angle header allowing direct connections to the CSB, DATAIN, CLKOUT, SCLK/ SDA, ground, and VDD lines. Populating this header would allow control from the MAX32600MBED kit and the MAXREFDES72# Arduino Uno R3 to the PMOD shield adaptor. When using the PMOD interface to supply the EV kit with power, make sure to connect the JU4 jumper between pins 2-3. See <u>Appendix II</u> for detailed information on evaluation kit hardware modifications.

### **Detailed Description of Software**

The MAX7044 EV kit Controller GUI software is designed to control the MAX32630FTHR board, as shown in <u>Figure 3</u>. The software utilizes USB controls to program the FTHR board. The FTHR board is capable of providing power and input data to the EV kit.

| rile Device Help                                                                                                    |                                                                                                    |                                                                                                    |         |            |           |
|----------------------------------------------------------------------------------------------------|----------------------------------------------------------------------------------------------------|----------------------------------------------------------------------------------------------------|---------|------------|-----------|
| MAN TO LL Control                                                                                                    |                                                                                                    |                                                                                                    |         |            |           |
|                                                                                                    |                                                                                                    |                                                                                                    |         |            |           |
| MAX32030FTHR                                                                                                    |                                                                                                    |                                                                                                    |         |            |           |
| Comport                                                                                                    |                                                                                                    |                                                                                                    | Voltage | (2.1-3.3V) |           |
| COM5                                                                                                    | Disconnect                                                                                                    | Refresh                                                                                                    | 3.3     |            | Set       |
| MAX7044                                                                                                    |                                                                                                    |                                                                                                    |         |            |           |
| Frequency (MHz)                                                                                                    | Crystal Frequer                                                                                                    | ncy (MHz)                                                                                                    |         |            |           |
| 315                                                                                                    | * 9.84375                                                                                                    |                                                                                                    |         |            |           |
| Data Control                                                                                                    |                                                                                                    |                                                                                                    |         |            |           |
|                                                                                                    | hd-s-h-s-t-s-                                                                                                    | Director (1 EOLbarra)                                                                                                    | 0       | -          | Orad Date |
| Messages<br>0x01 0x02 0x03 0x04 0                                                                                                    | Manchester                                                                                                    | Bitrate (1-50kbps) 5                                                                                                    | Set     | Continuous | Send Data |
| Messages<br>0x01 0x02 0x03 0x04 0<br>Tool History<br>27/10/2020 17:52:26 F<br>27/10/2020 17:52:31 N<br>27/10/2020 17:52:31 N                                                                            | Manchester<br>0x05<br>Firmware version is ISM Re<br>MAX7044>Voltage is set<br>VAX7044>Output freque<br>VAX7044>Crytal frequen                                                                          | Bitrate (1-50kbps) 5<br>adios 3.7.2<br>to 3.3<br>mcy is set to 315<br>mcy is set to 9.84375                                                  | Set     | Continuous | Send Data |
| Messages<br>0x01 0x02 0x03 0x04 0<br>Tool History<br>27/10/2020 17:52:26 F<br>27/10/2020 17:52:31 N<br>27/10/2020 17:52:31 N<br>27/10/2020 17:52:38 N<br>27/10/2020 17:52:38 N<br>27/10/2020 17:52:39 N | Manchester<br>0x05<br>Firmware version is ISM Ra<br>MAX7044>Voltage is set<br>MAX7044>Cuptut freque<br>MAX7044>Cuptut freque<br>MAX7044> Message dat<br>MAX7044> Continuous m<br>VAX7044> Continuous m | Bitrate (1-50kbps) 5<br>adios 3.7.2<br>to 3.3<br>incy is set to 315<br>roy is set to 9.84375<br>a is sent<br>ode is opened<br>mode is closed | Cle     | Continuous | Send Data |

Figure 13. MAX7044 EV kit GUI Configuration

### Comport

The Comport section provides a drop-down selection of serial communication ports available for connection to a EV kit through an FTHR board. When the GUI is run after connecting the EV kit hardware, the drop-down box should default to the proper COM port. If the hardware is connected to the computer after the GUI is started, click the **Refresh** button to scan for compatible ports. Once the appropriate COM port is selected in the drop-down box, click the **Connect** button. (See Figure 6.)

After properly connecting to the COM port with the FTHR board, the GUI will display the revision of the FTHR board firmware detected, display a **Green LED**, and display **Connected** in the status bar along the bottom of the GUI window. (See Figure 7.)

### Voltage (2.1V to 3.3V)

The Voltage section provides a user-adjustable power supply from the FTHR board MAX14690N power management IC (PMIC) to the EV kit and can be used as the primary VDD supply. The PMIC, L3OUT can be set to voltages between 2.1V to 3.3V and it applies to the level of the logic interface lines as well as the device supply. (See Figure 8.)

To program the supply voltage, enter a valid level in the **Voltage** text box and click on the **Set** button. The default value of the L3OUT voltage is 3.3V.

When using the FTHR board interface to supply the EV kit with power, make sure to connect the JU4 jumper between pins 1-2.

### **Data Control Section**

This portion of the GUI software provides a flexible tool for the user to generate data from a single-pin interface. The GUI provides simple Manchester-encoded data to be sent directly to the DATAIN pin of a connected device.

#### **Manchester Bitrate**

This is the data rate in kbps for Manchester-encoded data. Enter a value in the text box and click the **Set** button to configure the **Data Control**.

### **Continuous Transmission**

Selecting this check box will configure the **Data Control** interface so the message or data sequence will repeat until the user interrupts the transmission. For example: when a 0xAA message is sent with **Continuous** unchecked, the sequence of 1-0-1-0-1-0 bits will be transmitted a single time. When the **Continuous** is checked, the **Send Data** process will continuously send a repeating sequence of 1-0-1-0-1-0-1-0-1-0... bits, emulating a square-wave data pattern.

### Messages Text Block and Message File

The **Messages** text block contains hexadecimal encoded data string to be transmitted with the FTHR board over the data interface. The data is streamed directly to the DATAIN pin of the MAX7044 EV kit.

### **Tool History Section**

This portion of the GUI contains a **Log File** text block which is used to record activity within the GUI.

| :7/10/2020 16:59:33 MAX7044>5 data rate is selected<br>:7/10/2020 16:59:35 MAX7044> Message data is sent | 27/10/2020 16:41:54 MAX7044>COM5 port is connected<br>27/10/2020 16:41:54 Firmware is requested from the board.<br>27/10/2020 16:41:54 Firmware version is ISM Redice 3.7.2 |     |
|----------------------------------------------------------------------------------------------------|----------------------------------------------------------------------------------------------------|-----|
| 1/10/2020 16:59:35 MAX/044> Message data is sent                                                         | 27/10/2020 18:59:33 MAX7044>5 data rate is selected                                                                                                    |     |
| :7/10/2020 16:59:35 MAX7044>Continuous mode is opened                                                    | 27/10/2020 16:59:35 MAX/044> Message data is sent<br>27/10/2020 16:59:35 MAX7044>Continuous mode is open                                                                    | ned |

Figure 14. Tool History

### Evaluates: MAX7044

### Log File

For every **Set**, connection effort, or register programming action, the GUI activity is logged in this text block. The user can add notes and make edits to the content of the **Log File** text block.

Clicking on the **Clear Log** will delete the contents in the text block.

Clicking the **Save Log** button will open a **Save As** explorer window and the user will be prompted to save a .txt file.

#### **Miscellaneous Software Information**

The tool bar along the top of the GUI software provides a couple of options to the user.

### **Component List**

| PART           | QTY | DESCRIPTION                                                                                                    |
|----------------|-----|----------------------------------------------------------------------------------------------------|
| C1             | 1   | Capacitor; smt (0603); ceramic chip;<br>12pf; 50V; tol = 2%; model = accu-p;<br>tg = $-55^{\circ}$ C to $+125^{\circ}$ C; tc = c0g |
| C1<br>(433MHz) | 1   | Capacitor; smt (0603); ceramic chip;<br>15pf; 50V; tol = 5%; model = ;<br>tg = -55°C to +125°C; tc = c0g                           |
| C2             | 1   | Capacitor; smt (0603); ceramic chip;<br>18pf; 50V; tol = 5%; model = ;<br>tg = -55°C to +125°C; tc = c0g                           |
| C2<br>(433MHz) | 1   | Capacitor; smt (0603); ceramic chip;<br>12pf; 50V; tol = 2%; model = accu-p;<br>tg = -55°C to +125°C; tc = c0g                     |
| C4, C10        | 2   | Capacitor; smt (0603); ceramic chip;<br>0.01uf; 100V; tol = 10%;<br>Model = X7R; tg = -55°C to +125°C;<br>tc = USE 20-00u01-M8     |
| C6             | 1   | Capacitor; smt (0603); ceramic chip;<br>15pf; 50V; tol = 5%; model = ;<br>tg = -55°C to +125°C; tc = c0g                           |
| C6<br>(433MHz) | 1   | Capacitor; smt (0603); ceramic chip;<br>12pf; 50V; tol = 2%; model = accu-p;<br>tg = -55°C to +125°C; tc = c0g                     |
| C11, C12       | 2   | Capacitor; smt (0603); ceramic chip;<br>220pf; 50V; tol = 5%;<br>tg = -55°C to +125°C; tc = c0g                                    |

#### File and Help Menu

Selecting **File > Exit** from the tool bar will close the GUI program. This has the same effect as clicking the **X** button in the upper-right corner of the GUI software.

Selecting **Help > About** from the tool bar will display the splash screen. This window shows the name of the software, the revision number, a copyright notice, a link to the Maxim website, a link to the support website, and a checkbox to enable or disable the splash screen during startup. Click the **OK** button to close the **About** window.

| PART                 | QTY | DESCRIPTION                                                                                                    |
|----------------------|-----|----------------------------------------------------------------------------------------------------|
| CLKOUT               | 1   | Test point; pin dia = 0.125in; total<br>length = 0.445in; board hole =<br>0.063in; green; phosphor bronze wire<br>silver plate finish; recommended for<br>board thickness = 0.062in;<br>not for cold test  |
| DATA                 | 1   | Test point; pin dia = 0.125in; total<br>length = 0.445in; board hole =<br>0.063in; yellow; phosphor bronze wire<br>silver plate finish; recommended for<br>board thickness = 0.062in;<br>not for cold test |
| GND,<br>GND1,<br>VDD | 3   | Test point; pin dia = 0.125in;<br>total length = 0.445in; board hole =<br>0.063in; black; phosphor bronze wire<br>silver plate finish; recommended for<br>board thickness = 0.062in;<br>not for cold test  |
| H1                   | 1   | Connector; male; through hole;<br>prpc series; straight; 16pins                                                                                                    |
| H2                   | 1   | Connector; male; through hole;<br>prpc series; straight; 12pins                                                                                                    |
| J1                   | 1   | Connector; female; through hole;<br>lfb series; 2.54mm contact center;<br>straight; 16pins                                                                                                    |
| J2                   | 1   | Connector; female; through hole;<br>header female; straight; 12pins                                                                                                    |

# Evaluates: MAX7044

# **Component List (continued)**

| PART QTY DESCRIPTION                                                                                                    |   |                                                                                                    |  |
|----------------------------------------------------------------------------------------------------|---|----------------------------------------------------------------------------------------------------|--|
| JU4                                                                                                    | 1 | Connector; male; through hole;<br>breakaway; straight; 3pins                                                            |  |
| L1                                                                                                    | 1 | Inductor; smt (0603); ceramic chip;<br>27nh; tol = ±5%; 0.6a;<br>-40°C to +125°C                                        |  |
| L3                                                                                                    | 1 | Inductor; 0603; 18nh; 5%; 700ma;<br>-40°C to +125°C                                                                     |  |
| L3 Ir<br>(433MHz) 1 1<br>-4                                                                                                 |   | Inductor; smt (0603); ceramic chip;<br>16nh; tol = ±5%; 0.7a;<br>-40°C to +125°C                                        |  |
| R1, R3,<br>R8                                                                                                    | 3 | Resistor; 0603; 0Ω; 0%; jumper;<br>0.1W; thick film                                                                     |  |
| RFOUT 1 Connector; end la<br>receptacle; board<br>through; 2pins;                                                           |   | Connector; end launch jack<br>receptacle; boardmount; straight<br>through; 2pins;                                       |  |
| SU1 1 Test point; jumper; str;<br>total length = 0.24in; black;<br>insulation = pbt; phosphor bron<br>contact = gold plated |   | Test point; jumper; str;<br>total length = 0.24in; black;<br>insulation = pbt; phosphor bronze<br>contact = gold plated |  |
| U1                                                                                                    | 1 | lc; xmtr; 300mhz to 450mhz high-<br>efficiency; crystal-based +13dbm<br>ask transmitter; sot23-8                        |  |

| PART              | QTY | DESCRIPTION                                                                                               |  |  |
|-------------------|-----|----------------------------------------------------------------------------------------------------|--|--|
| Y1                | 1   | Crystal; smt; 6.27pf; 9.84375MHz;<br>±80ppm; note: special order only                                     |  |  |
| Y1<br>(433MHz)    | 1   | Crystal; smt; 6.27pf; 13.56MHz;<br>±80ppm ;                                                               |  |  |
| MOD1 DNI          |     | Module; board assembly; through<br>hole; MAX32630FTHR# laminated<br>plastic with copper clad              |  |  |
| PCB               | 1   | PCB: MAX7044                                                                                              |  |  |
|                   | DON | NOT PURCHASE(DNP)                                                                                         |  |  |
| C14, C15 2        |     | Cap; smt (01005); 5pf; ±0.25pf; 50V;<br>c0g; ceramic chip; note: purchase<br>direct from the manufacturer |  |  |
| JU3               | 1   | Connector; male; through hole;<br>0.025in sq post header; right angle;<br>6pins                           |  |  |
| R2, R4,<br>R5, R9 | 4   | Resistor; 0603; 0Ω; 0%; jumper;<br>0.1w; thick film                                                       |  |  |
| Y1                | 0   | Crystal; smt 3.2 x 2.5; 10pf;<br>9.84375MHz; ±10ppm;<br>Note: special order only                          |  |  |

### **Component Suppliers**

| SUPPLIER                               | PHONE        | WEBSITE             |
|----------------------------------------|--------------|---------------------|
| YXC Crystal                            | _            | www.yxcxtal.com     |
| NDK Crystal                            | _            | www.ndk.com         |
| Keystone                               | 800-221-5510 | www.keyelco.com     |
| Murata Electronics North America, Inc. | 770-436-1300 | www.murata.com      |
| Coilcraft                              | 847-639-6400 | www.coilcraft.com   |
| Sullins                                | 760-744-0125 | www.sullinscorp.com |
| Vishay Dale                            | 800-433-5700 | www.vishay.com      |

Note: Indicate that you are using the MAX7044 when contacting these component suppliers.

# **Ordering Information**

| PART             | ТҮРЕ                           |
|------------------|--------------------------------|
| MAX7044EVKIT-315 | MAX7044 EV kit tuned to 315MHz |
| MAX7044EVKIT-433 | MAX7044 EV kit tuned to 433MHz |

# Evaluates: MAX7044

### MAX7044 EV Kit Bill of Materials

| ITEM  | REF_DE\$          | DNI/DNP | QTY | MFG PART #                                                                      | MANUFACTURER                                 | VALUE             | DESCRIPTION                                                                                                    |
|-------|-------------------|---------|-----|---------------------------------------------------------------------------------|----------------------------------------------|-------------------|----------------------------------------------------------------------------------------------------|
| 1     | C1                | -       | 1   | 06035J120GBT;<br>GRM1885C1H120GA01                                              | AVX;<br>MURATA                               | 12PF              | CAP; SMT (0603); 12PF; 2%; 50V;<br>+/- 0 TO 30PPM/DEGC; CERAMIC                                                                |
| 2     | C2                | -       | 1   | C0603C0G500-180JNE;<br>C1608C0G1H180J080AA;<br>GRM1885C1H180J                   | VENKEL LTD.;<br>TDK;MURATA                   | 18PF              | CAP; SMT (0603); 18PF; 5%; 50V; C0G; CERAMIC                                                                                   |
| 3     | C4, C10           | _       | 2   | CGA3E2X7R2A103K;<br>C0603C103K1RA;<br>GRM188R72A103KA01;<br>C1608X7R2A103K080AA | TDK;KEMET;<br>MURATA;TDK                     | 0.01UF            | CAP; SMT (0603); 0.01UF; 10%; 100V;<br>X7R; CERAMIC;                                                                           |
| 4     | C6                | -       | 1   | GRM39C0G150J50V;<br>GRM1885C1H150JA01                                           | MURATA;<br>MURATA                            | 15PF              | CAP; SMT (0603); 15PF; 5%; 50V; C0G;<br>CERAMIC                                                                                |
| 5     | C11, C12          | _       | 2   | GRM1885C1H221JA01                                                               | MURATA                                       | 220PF             | CAP; SMT (0603); 220PF; 5%; 50V; C0G; CERAMIC                                                                                  |
| 6     | CLKOUT            | -       | 1   | 5126                                                                            | KEYSTONE                                     | N/A               | TEST POINT; PIN DIA=0.125IN; TOTAL LENGTH=0.445IN;<br>BOARD HOLE=0.063IN; GREEN; PHOSPHOR<br>BRONZE WIRE SILVER PLATE FINISH;  |
| 7     | DATA              | -       | 1   | 5014                                                                            | KEYSTONE                                     | N/A               | TEST POINT; PIN DIA=0.125IN; TOTAL LENGTH=0.445IN;<br>BOARD HOLE=0.063IN; YELLOW; PHOSPHOR BRONZE<br>WIRE SILVER PLATE FINISH; |
| 8     | GND,<br>GND1, VDD | -       | 3   | 5011                                                                            | KEYSTONE                                     | N/A               | TEST POINT; PIN DIA=0.125IN; TOTAL LENGTH=0.445IN;<br>BOARD HOLE=0.063IN; BLACK; PHOSPHOR BRONZE<br>WIRE SILVER PLATE FINISH;  |
| 9     | H1                | -       | 1   | PRPC016SFAN-RC                                                                  | SULLINS<br>ELECTRONICS CORP                  | PRPC016SFAN-RC    | CONNECTOR; MALE; THROUGH HOLE;<br>PRPC SERIES; STRAIGHT; 16PINS                                                                |
| 10    | H2                | _       | 1   | PRPC012SFAN-RC                                                                  | SULLINS<br>ELECTRONICS CORP                  | PRPC012SFAN-RC    | CONNECTOR; MALE; THROUGH HOLE;<br>PRPC SERIES; STRAIGHT; 12PINS                                                                |
| 11    | J1                | _       | 1   | PPPC161LFBN-RC                                                                  | SULLINS<br>ELECTRONICS CORP                  | PPPC161LFBN-RC    | CONNECTOR; FEMALE; THROUGH HOLE; LFB SERIES;<br>2.54MM CONTACT CENTER; STRAIGHT; 16PINS                                        |
| 12    | J2                | _       | 1   | PPPC121LFBN-RC                                                                  | SULLINS<br>ELECTRONICS CORP                  | PPPC121LFBN-RC    | CONNECTOR; FEMALE; THROUGH HOLE;<br>HEADER FEMALE; STRAIGHT; 12PINS                                                            |
| 13    | JU4               | _       | 1   | PEC03SAAN                                                                       | SULLINS                                      | PEC03SAAN         | CONNECTOR; MALE; THROUGH HOLE; BREAKAWAY;<br>STRAIGHT; 3PINS                                                                   |
| 14    | L1                | _       | 1   | 0603CS-27NXJL                                                                   | COILCRAFT                                    | 27NH              | INDUCTOR; SMT (0603); CERAMIC CHIP; 27NH;<br>TOL=+/-5%; 0.6A; -40 DEGC TO +125 DEGC                                            |
| 15    | L3                | -       | 1   | 0603CS-18NXJL                                                                   | COIL CRAFT                                   | 18NH              | INDUCTOR; 0603; 18nH; 5%; 700mA; -40degC TO +125degC                                                                           |
| 16    | R1, R3, R8        | _       | 3   | CRCW06030000Z0                                                                  | VISHAY DALE                                  | 0                 | RES; SMT (0603); 0; JUMPER; JUMPER; 0.1000W                                                                                    |
| 17    | RFOUT             | -       | 1   | 142-0701-851                                                                    | JOHNSON<br>COMPONENTS                        | 142-0701-851      | CONNECTOR; END LAUNCH JACK RECEPTACLE;<br>BOARDMOUNT; STRAIGHT THROUGH; 2PINS;                                                 |
| 18    | SU1               | -       | 1   | S1100-B;SX1100-B;<br>STC02SYAN                                                  | KYCON;KYCON;<br>SULLINS<br>ELECTRONICS CORP. | SX1100-B          | TEST POINT; JUMPER; STR; TOTAL LENGTH=0.24IN;<br>BLACK; INSULATION=PBT;PHOSPHOR BRONZE<br>CONTACT=GOLD PLATED                  |
| 19    | U1                | _       | 1   | MAX7044AKA+                                                                     | MAXIM                                        | MAX7044AKA+       | IC; XMTR; 300MHZ TO 450MHZ HIGH-EFFICIENCY;<br>CRYSTAL-BASED +13DBM ASK TRANSMITTER; SOT23-8                                   |
| 20    | Y1                | _       | 1   | NX3225GA-9.84375MHZ<br>-EXS00A-CG08008                                          | NIHON DEMPA<br>KOGYO CO                      | 9.84375MHZ        | CRYSTAL; SMT; 6.27PF; 9.84375MHZ; +/-80PPM ;                                                                                   |
| 21    | PCB               | _       | 1   | MAX7044                                                                         | MAXIM                                        | PCB               | PCB:MAX7044                                                                                                    |
| 22    | MOD1              | DNI     | 1   | 89-32630#KFT                                                                    | MAXIM                                        | 89-32630#KFT      | MODULE; BOARD ASSEMBLY; THROUGH HOLE; MAX32630FTHR#<br>LAMINATED PLASTIC WITH COPPER CLAD                                      |
| 23    | C14, C15          | DNP     | 0   | GRM0225C1H5R0CA03                                                               | MURATA                                       | 5PF               | CAP; SMT (01005); 5PF; +/-0.25PF; 50V; C0G; CERAMIC;                                                                           |
| 24    | JU3               | DNP     | 0   | TSW-106-25-T-S-RA                                                               | SAMTEC                                       | TSW-106-25-T-S-RA | CONNECTOR; MALE; THROUGH HOLE; 0.025IN<br>SQ POST HEADER; RIGHT ANGLE; 6PINS                                                   |
| 25    | R2, R4, R5, R9    | DNP     | 0   | CRCW06030000Z0                                                                  | VISHAY DALE                                  | 0                 | RES; SMT (0603); 0; JUMPER; JUMPER; 0.1000W                                                                                    |
| 26    | Y1                | DNP     | 0   | X3225984375MSB4SI                                                               | YXC                                          | 9.84375MHZ        | CRYSTAL; SMT 3.2X2.5; 10PF; 9.84375MHZ; +/-10PPM;                                                                              |
| TOTAL |                   |         | 28  |                                                                                 |                                              |                   |                                                                                                    |

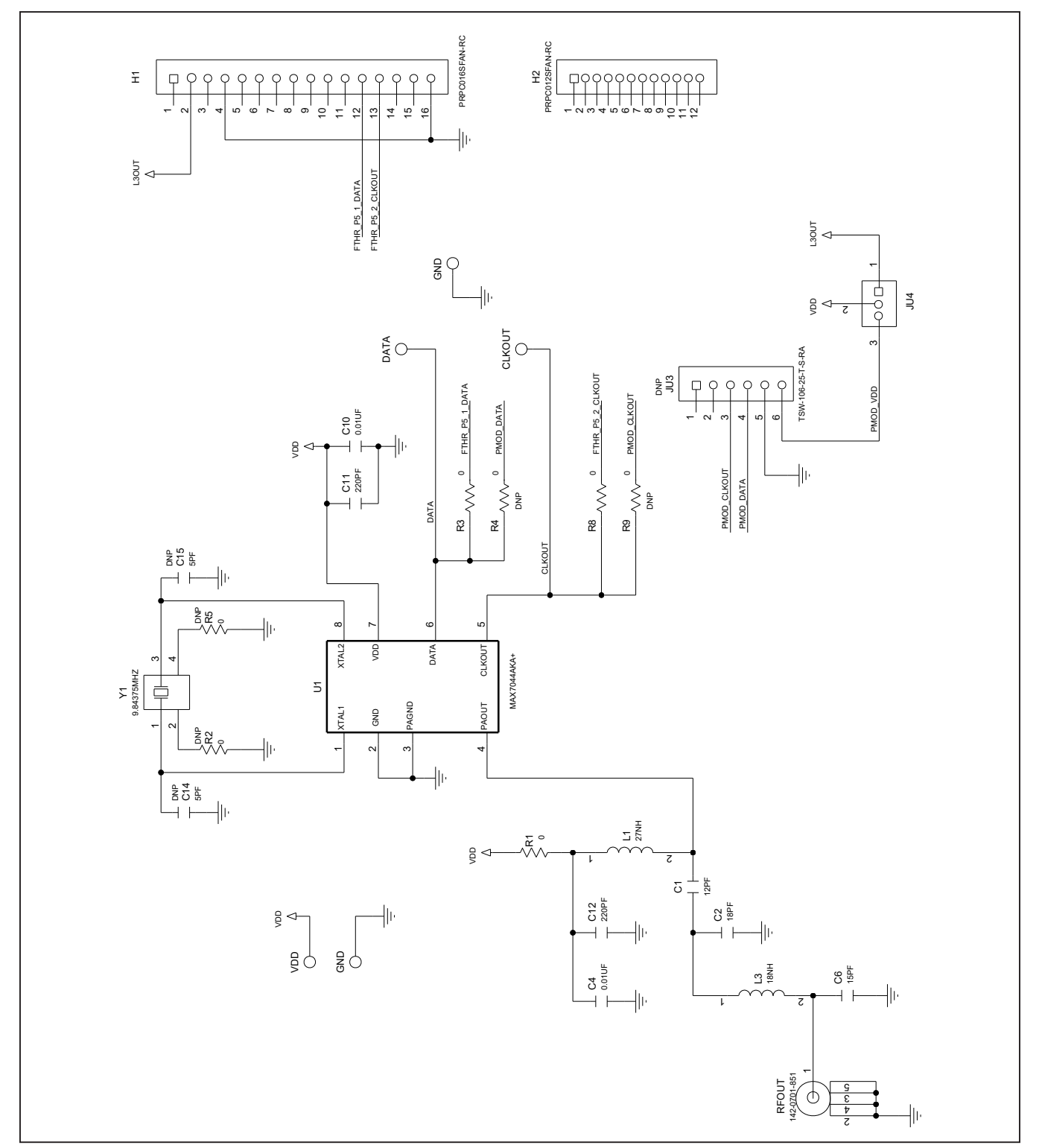

# MAX7044 EV Kit Schematic Diagram

# Evaluates: MAX7044

#### 00000 JU3 maxim integrated... Ο JU4 0 0 VDD K O U GND О $\triangleleft$ DAT 0 С Ο GND 35 Ο С $\square$ Ο C15 Ο E 1200 Ο $\cap$ E<K **O**Y1 0 0 L1 C 00 MAX7044 C14 0 0 Ο C 2 0 Ο ო 🗌 RFOU Ο Ο C 6 1.0"

# MAX7044 EV Kit PCB Layout Diagrams

MAX7044 EV Kit Component Placement Guide—Top Silkscreen

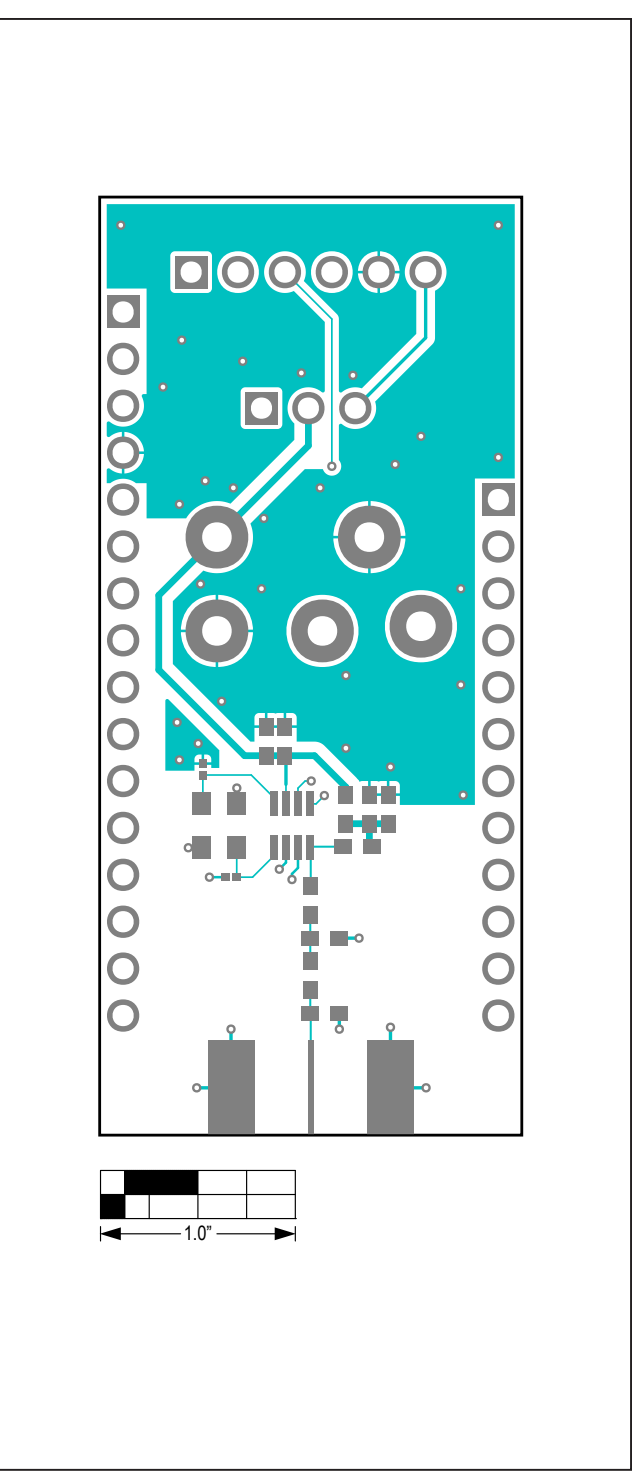

MAX7044 EV Kit PCB Layout—Top Layer

## Evaluates: MAX7044

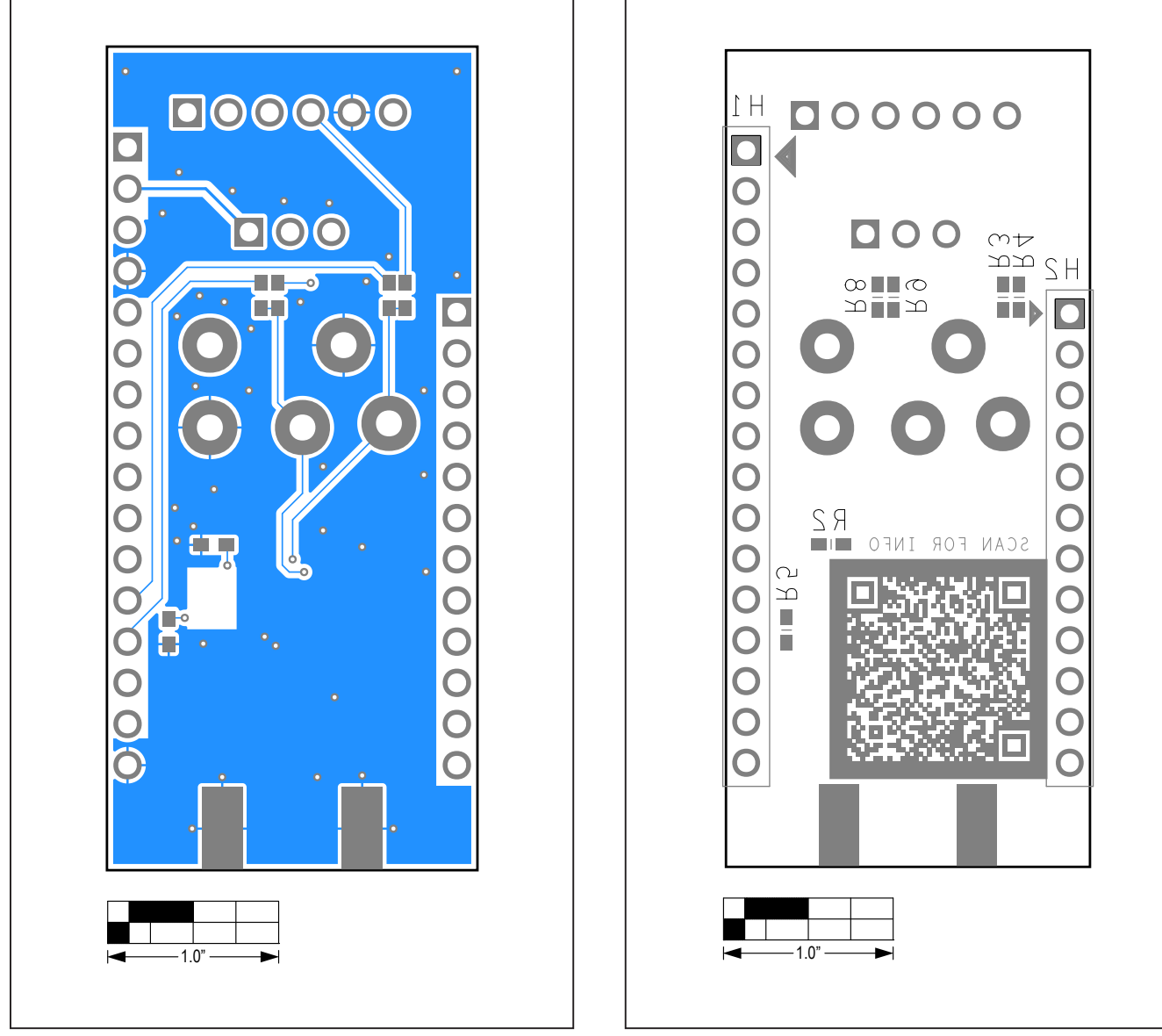

### MAX7044 EV Kit PCB Layout Diagrams (continued)

MAX7044 EV Kit PCB Layout—Bottom Layer

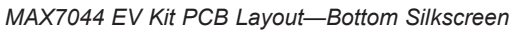

## Appendix I – Detailed Software, Firmware, and Driver Installation Procedures

This software and firmware are available from the Maxim Website.

1) Log in to your **My Maxim** account on the website.

| PRODUCTS                                      | APPLICATIONS                                            | DESIGN                                                   | SUPPORT                     | ORDER | ABOUTUS | <b>∖</b> My Cart | () My Maxim | Login   Register |
|-----------------------------------------------|---------------------------------------------------------|----------------------------------------------------------|-----------------------------|-------|---------|------------------|-------------|------------------|
|                                               |                                                         |                                                          |                             |       |         |                  |             |                  |
| USB-C P                                       | ower Delive                                             | ery Solutior                                             | ns                          |       |         |                  |             |                  |
| USB-C P<br>Accelerat                          | ower Delive<br>te Industry /                            | ery Solutior<br>Adoption by<br>t Time by T               | ns<br>Y<br>Three            |       |         |                  |             |                  |
| USB-C P<br>Accelerat<br>Cutting D<br>Months a | ower Delive<br>te Industry /<br>evelopmen<br>nd Reducir | ery Solutior<br>Adoption by<br>t Time by T<br>g Solution | ns<br>y<br>Three<br>Size in |       |         | 11/10            | _,,         |                  |

2) Click on the magnifying glass and search for the MAX7044.

| Integrated                                    |                                                              |                                 | Q MAX41470                                                           | X Rarametric Search |
|-----------------------------------------------|--------------------------------------------------------------|---------------------------------|----------------------------------------------------------------------|---------------------|
|                                               |                                                              |                                 | Suggested search results                                             |                     |
| PRODUCTS                                      | APPLICATIONS                                                 | DESIGN                          | max1471                                                              |                     |
|                                               |                                                              |                                 | max 1474<br>max 4470                                                 |                     |
|                                               |                                                              |                                 | max14706                                                             |                     |
| LISB_C Do                                     | wer Delivery Solu                                            | tions                           | max31740                                                             |                     |
|                                               | wei Deilvery Solu                                            | uons                            |                                                                      |                     |
|                                               | In dealers And a start                                       |                                 | Recent Searches                                                      |                     |
| Accelerate                                    | Industry Adoption                                            | n by                            | Recent Searches<br>MAX1471                                           |                     |
| Accelerate<br>Cutting De                      | e Industry Adoption                                          | n by<br>ov Three                | Recent Searches<br>MAX1471<br>nonisolated                            |                     |
| Accelerate<br>Cutting De                      | Industry Adoption                                            | n by<br>by Three                | Recent Searches<br>MAX1471<br>nonisolated<br>tm                      |                     |
| Accelerate<br>Cutting De<br>Months an         | Industry Adoption<br>evelopment Time to<br>d Reducing Solut  | n by<br>by Three<br>ion Size in | Recent Searches<br>MAX1471<br>nonisolated<br>tm<br>1-wire            | 0                   |
| Accelerate<br>Cutting De<br>Months an<br>Half | e Industry Adoption<br>evelopment Time b<br>d Reducing Solut | n by<br>by Three<br>ion Size in | Recent Searches<br>MAX1471<br>nonsloated<br>tm<br>1-wire<br>MAX16512 | 0                   |

3) Click on the **Design Resources** tab on the appropriate product web page.

## Evaluates: MAX7044

4) Click on the appropriate software link.

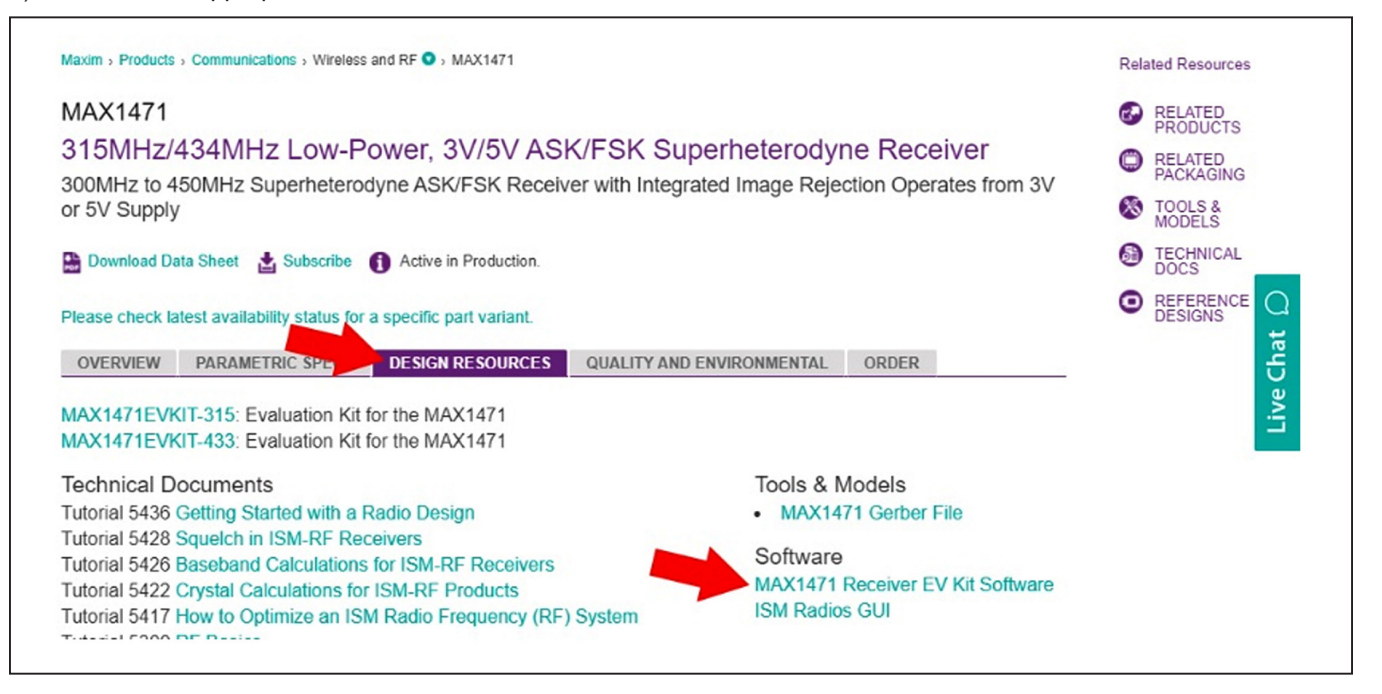

5) Click the file link on the software landing page to download the MAX7044 EV kit package.

| maxim<br>integrated.             | Q   | Search Maxi | imintegrated.co               | m                                             | <b>Q</b> Par                                      | ametric Search 🔻             |             | 日本語   中文         |
|----------------------------------|-----|-------------|-------------------------------|-----------------------------------------------|---------------------------------------------------|------------------------------|-------------|------------------|
| PRODUCTS APPLICATI               | ONS | DESIGN      | SUPPORT                       | ORDER                                         | ABOUTUS                                           | <b>∖</b> ₩ My Cart (         | My Maxim    | Login   Register |
| Maxim > Design > EV Kit Software |     |             |                               |                                               |                                                   |                              |             |                  |
| EV KIT SOFTWARE                  |     |             |                               |                                               |                                                   |                              |             | -<br>Pat         |
| ISM Radios GUI                   |     |             |                               |                                               |                                                   |                              |             |                  |
|                                  |     |             | Software Ve                   | ersion: 3.7.2                                 |                                                   |                              |             |                  |
|                                  |     |             |                               |                                               |                                                   |                              |             |                  |
|                                  |     |             | File                          | Name: ISMR                                    | adiosGUISetup_v3                                  | 7.2_2020_June_29             | 9_withUpdat | edFW.msi         |
|                                  |     |             | File Descr                    | Name: ISMR<br>ription: GUI s                  | adiosGUISetup_v3<br>upporting the ISM p           | 7.2_2020_June_29<br>products | 9_withUpdat | edFW.msi         |
|                                  |     | Operatino   | File<br>Descr<br>Systems Supp | Name: ISMR<br>ription: GUI s<br>ported: Windo | adiosGUISetup_v3<br>upporting the ISM p<br>ows 10 | 7.2_2020_June_29<br>products | 9_withUpdat | edFW.msi         |

# Evaluates: MAX7044

6) Review the **Maxim Software License Agreement (SLA)** and accept the terms by clicking the **Accept** button.

| 日本語:中文            | Soliware License Agreement                                                                                                    |
|-------------------|----------------------------------------------------------------------------------------------------|
| ty Maxim   Logout | <ul> <li>The Software you have requested is provided pursuant to these Software License Terms and<br/>Conditions ("Agreement"). By selecting the AGREE button, you are entering into, agreeing to, and<br/>consenting to be bound by all of the terms of this Agreement, which is between you and Maxim<br/>Integrated Products, Inc. on behalf of itself and its affiliates and subsidiaries (collectively, "Maxim").<br/>This Agreement is effective as of the date of your response (the "Effective Date"). You represent and<br/>warrant that you are at least eighteen (18) years of age if you are a resident of the United States, or<br/>the age of majority in the jurisdiction of your residence. If you are accepting these terms on behalf<br/>of your employer ("Company"), you represent and warrant that you have full authority to bind the<br/>Company to these terms. You and, if applicable, the Company may hereinafter be collectively</li> </ul> |
| Live Chat         | <u>Recitals</u> A.Maxim, among other things, develops, manufactures, and sells semiconductor products and offers software consisting of certain software development tools, operating systems, driver software,     IAGREE OIDISAGREE                                                                                                    |
| 1 7               | Notify me when New Versions of software available Download                                                                                                    |

7) Save the EV kit distribution package to your desktop or other accessible location for later install.

### Install the ISM Radios GUI

This software and firmware are available from the <u>Maxim Website</u>. See the *Download the ISM Radios GUI section* for information on obtaining the latest firmware from Maxim. This process should take less than 10 minutes after downloading the software, firmware, and driver package.

- 1) Double-click the ISMRadiosGUISetup.msi setup file and follow the Setup Wizard prompts.
  - a. If a Security Warning popup window appears, click Run.

#### b. Click Next.

| 🖟 ISM RADIOS GUI Setup | - 🗆 X                                                                                                    | ]                                                                                                    |
|------------------------|----------------------------------------------------------------------------------------------------|----------------------------------------------------------------------------------------------------|
| maxim<br>integrated.   | Welcome to the ISM RADIOS GUI Setup<br>Wizard                                                                                   |                                                                                                    |
|                        | The Setup Wizard will install ISM RADIOS GUI on your<br>computer. Click Next to continue or Cancel to exit the Setup<br>Wizard. |                                                                                                    |
|                        |                                                                                                    |                                                                                                    |
|                        |                                                                                                    | _                                                                                                    |
|                        | Back Next Cancel                                                                                                    |                                                                                                    |
| 1                      | ISM RADIOS GUI Setup                                                                                                    | ISM RADIOS GUI Setup          maxim       Welcome to the ISM RADIOS GUI Setup         Wizard       Welcome to the ISM RADIOS GUI on your         The Setup Wizard will install ISM RADIOS GUI on your       Computer. Click Next to continue or Cancel to exit the Setup         Wizard       Maximum         Back       Next         Cancel |

c. Use the default **Destination Folder** and click **Next**.

| Install ISM RADIOS GUI to:<br>C:\Program Files (x86)\Maxim Integrated\ISM RADIOS GUI\<br>Change | ISM RADIOS GUI Setup —<br>Destination Folder<br>Click Next to install to the default folder or click Change to choose another. |        | × |  |
|-------------------------------------------------------------------------------------------------|----------------------------------------------------------------------------------------------------|--------|---|--|
|                                                                                                 | Install ISM RADIOS GUI to:<br>[C:\Program Files (x86)\Maxim Integrated\ISM RADIOS GUI\<br>                                     |        |   |  |
| Back Next Cancel                                                                                | Back                                                                                                    | Cancel |   |  |

d. Install the software by clicking Install.

| ISM RADIOS GUI Setup ー □ ×                                                                                                    |
|----------------------------------------------------------------------------------------------------|
| Ready to install ISM RADIOS GUI                                                                                                    |
| Click Install to begin the installation. Click Back to review or change any of your installation settings. Click Cancel to exit the wizard. |
|                                                                                                    |
|                                                                                                    |
| Back Install Cancel                                                                                                    |

e. Click Finish when the setup process is complete.

| ISM RADIOS GUI Setup<br>maxim<br>integrated. | Completed the ISM RADIO<br>Wizard<br>Click the Finish button to exit the Setu | — 🗆      | ×<br>> |
|----------------------------------------------|-------------------------------------------------------------------------------|----------|--------|
| 4                                            | Back Finish                                                                   | h Cancel | 21     |

### Program the MAX32630FTHR Board with the MAX7044 Firmware

This software and firmware are available from the **Maxim Website**. See the *Download the ISM Radios GUI Software Package* section for information on obtaining the latest firmware from Maxim.

- 1) Connect the MAX32630FTHR to the MAX32625PICO.
  - a. Use the fine pitch 10-pin ribbon cable to connect the boards from the SWD (J3) header on the MAX32625PICO to J4 on the MAX32630FTHR.

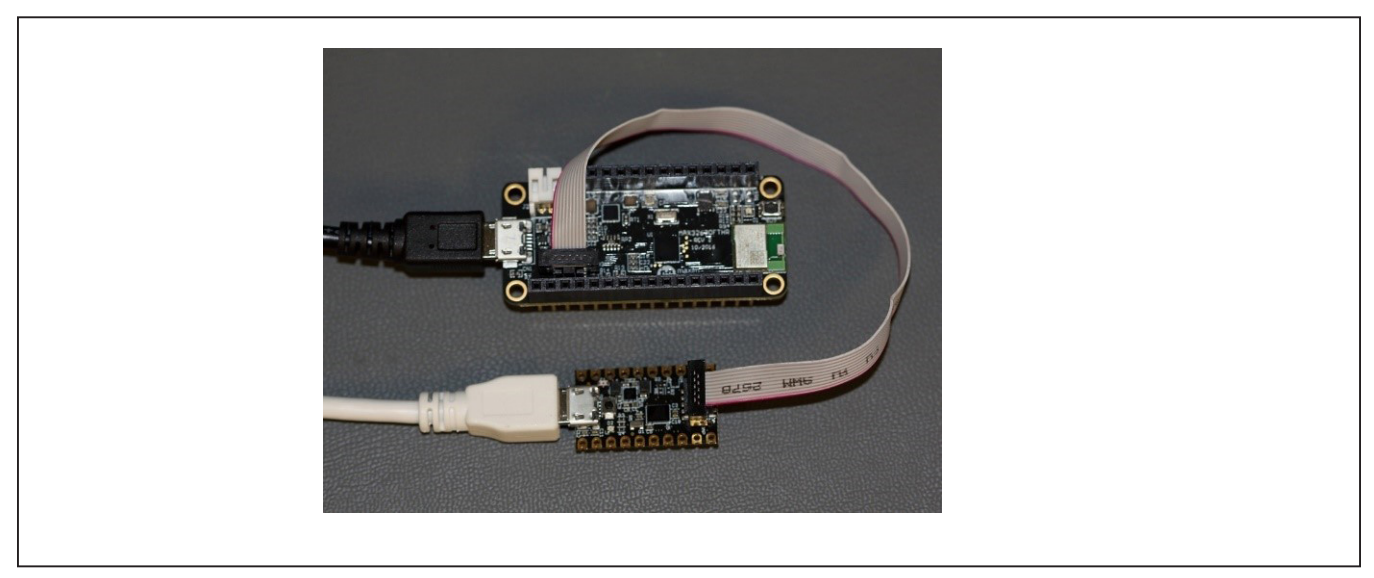

MAX32625PICO DAPLINK

- 2) Connect the MAX32630FTHR to a power source.
  - a. Use a **Micro-B USB cable** to connect the **MAX32630FTHR board** to a suitable power source (no USB connectivity is required). [The black USB cable in the photos.] Alternatively, you can power the board from a charged battery as long as you remember to turn it on by pressing the power/reset button next to the battery connector. The board turns on automatically when powered from the USB supply.
  - b. The status LED on the FTHR board should be lit a steady red.
- 3) Connect the MAX32625PICO to a PC.
  - a. Use a **Micro-B USB cable** to connect the **MAX32625PICO** to a PC through the USB connector. [The white USB cable in the photos.]

| DAPLINK (E:) Ceneral options Den folder to view files Using Windows Explorer |
|------------------------------------------------------------------------------|
| Open folder to view files<br>using Windows Explorer                          |
|                                                                              |

- b. The status LED on the DAPLINK board blinks red when connecting.
- c. After a few seconds of activity, the PC recognizes the DAPLINK as a standard USB drive.
- 4) Drag-and-drop or save a the **ISM\_Radio\_fw.bin** program binary to the **Mbed** or **DAPLINK USB** Drive.

| Computer + DAPLINK (E:)                 |             | <ul> <li>Search DAPLI</li> </ul> | NK (E:)       | 2     |
|-----------------------------------------|-------------|----------------------------------|---------------|-------|
| Ele Edit View Iools Help                |             |                                  |               |       |
| Organize 🔻 Share with 🔻 Burn New folder |             |                                  | 8== •         | • 🔟 🔞 |
| ☆ Favorites                             | Name        | Date modified - T                | ype           | Size  |
| Tesktop                                 | DETAILS.TXT | 3/22/2016 5:30 PM T              | ext Document  | 11    |
| 🙀 Downloads                             | MBED.HTM    | 3/22/2016 5:30 PM                | (TML Document | 11    |
| 🖳 Recent Places                         |             |                                  |               |       |
| 🕞 Libraries                             |             |                                  |               |       |
| Documents                               |             |                                  |               |       |
| a) Music                                |             |                                  |               |       |
| E Pictures                              |             |                                  |               |       |
| Videos                                  |             |                                  |               |       |
| 📜 Computer                              |             |                                  |               |       |
| 🏭 Local Disk (C:)                       |             |                                  |               |       |
| DAPLINK (E:)                            |             |                                  |               |       |
| S Network                               |             |                                  |               |       |
| 1                                       |             |                                  |               |       |
|                                         |             |                                  |               |       |
|                                         |             |                                  |               |       |
|                                         |             |                                  |               |       |
|                                         |             |                                  |               | 10000 |
| 2 ture                                  | <u>N</u>    |                                  |               |       |
| 2 items                                 |             |                                  |               |       |

- a. The FTHR board LED will **shut off** and the LED on the MAX32625PICO slowly **flashes red** as the FTHR board is being programmed.
- b. Once the programming is complete, the MAX32625PICO USB drive disconnects from the PC and reconnect as a USB Drive again.
- c. If the programming was successful, the contents of the MAX32625PICO USB Drive should include a DETAILS. TXT file. If an **ERROR.TXT** file exists on the drive, check that the FTHR board had power during the programming process and repeat steps 3 and 4.
- 5) To ready the FTHR board for use, **disconnect** the MAX32625PICOboard (ribbon cable) and press the **Reset** button on the FTHR board or disconnect the FTHR board from the USB power supply.
  - a. When the **Reset** button is pressed, the microcontroller restarts and the newly programmed application begins to run, or you can disconnect and reconnect the USB cable if using a PC for power.

The latest information and these firmware update instructions can be found on the MAX32630FTHR board <u>Mbed web</u> <u>site</u> or by visiting the <u>Mbed home page</u> and searching for "MAX32630FTHR."

If you do not have an Mbed account, choose **Signup** and create your Mbed account. Otherwise, **log in** with your username and password. This will give you access to the website, tools, libraries, and documentation.

You must load the matching HDK image for the platform you are programming in order for drag-and-drop programming to work. For the MAX32630FTHR DAPLINK image:

https://os.mbed.com/media/uploads/switches/max32620\_daplink\_max32630fthr.bin

### Update the MAX32630FTHR Board Driver

The required driver is available from the **Maxim Website**. See the *Download the ISM Radios GUI Software* section for information on obtaining the latest driver from Maxim.

- 1) Connect the MAX32630FTHR to the PC's USB port.
- 2) In Device Manager, right-click Other devices → CDC Device or Mbed Composite Device.

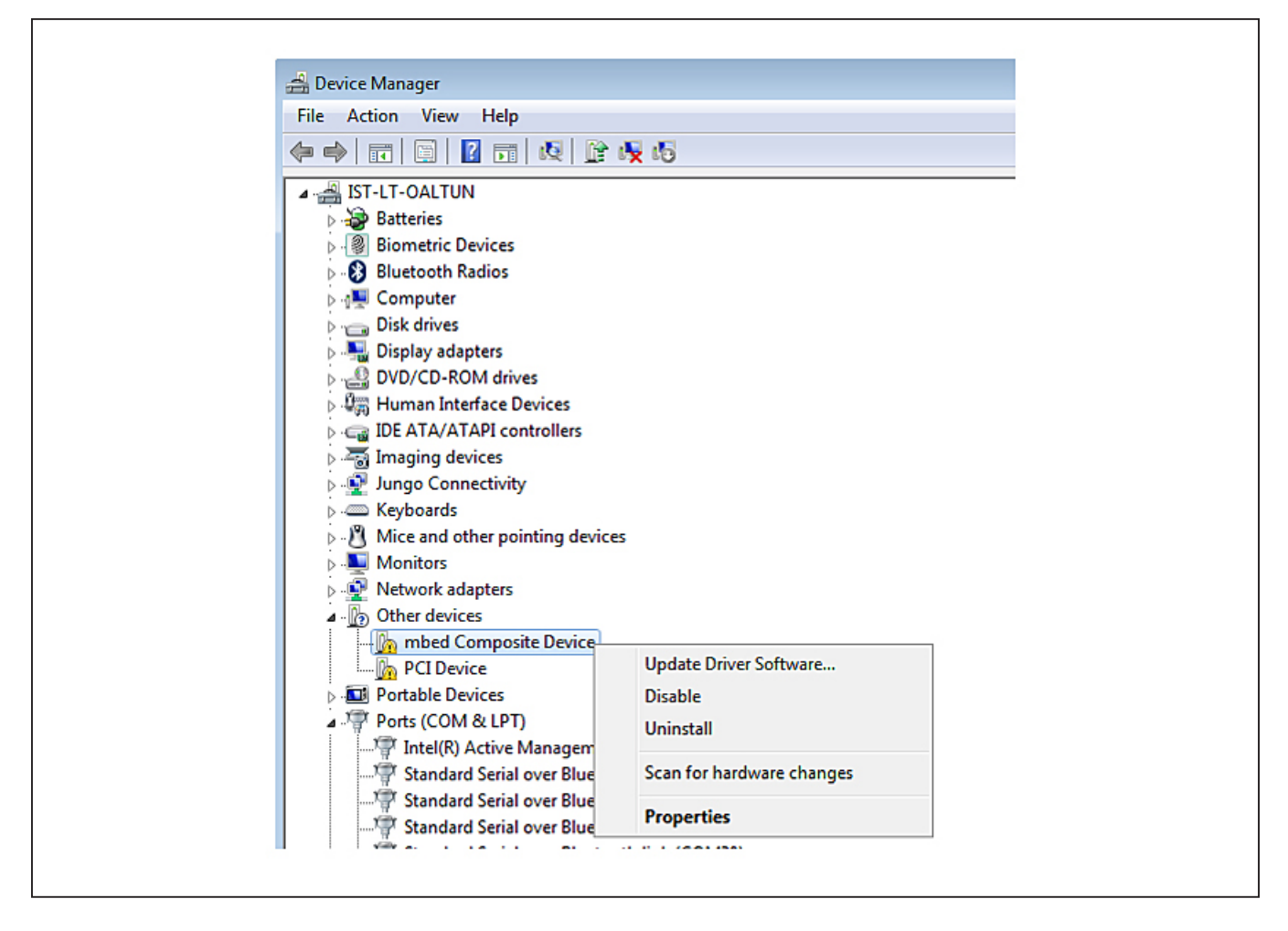

Г

٦

| 3) | Click Und | ate Driver | Software | then select  | Browse my | / comput | ter for a | driver s | oftware  |
|----|-----------|------------|----------|--------------|-----------|----------|-----------|----------|----------|
| υ, | Oner Opus |            | oonware  | 11011 301001 | Diowsenny | , compu  |           |          | ontware. |

|   |                                                                                                    | ×      |  |
|---|----------------------------------------------------------------------------------------------------|--------|--|
| ~ | Update Drivers - USB Serial Device (COM5)                                                                                                    |        |  |
|   | How do you want to search for drivers?                                                                                                    |        |  |
|   | → Search automatically for updated driver software<br>Windows will search your computer and the Internet for the latest driver software<br>for your device, unless you've disabled this feature in your device installation<br>settings. |        |  |
|   | → B <u>r</u> owse my computer for driver software<br>Locate and install driver software manually.                                                                                                    |        |  |
|   |                                                                                                    |        |  |
|   |                                                                                                    | Cancel |  |
|   |                                                                                                    |        |  |

4) Select Let me pick from a list of available drivers on my computer.

| Γ       | ×                                                                                                    |
|---------|----------------------------------------------------------------------------------------------------|
| <i></i> | - 📕 Update Drivers - USB Serial Device (COM5)                                                                                                    |
|         | Browse for drivers on your computer                                                                                                    |
|         | Search for drivers in this location:                                                                                                    |
|         | C:\Users\can.ugur\Documents<br><u>Br</u> owse<br><u>Br</u> owse                                                                                                    |
|         |                                                                                                    |
|         | → Let me pick from a list of available drivers on my computer<br>This list will show available drivers compatible with the device, and all drivers in the<br>same category as the device. |
|         | L                                                                                                    |
|         | <u>N</u> ext Cancel                                                                                                    |
|         |                                                                                                    |

# Evaluates: MAX7044

5) On a Windows 10 operating system, click the **Have Disk**... button.

| Select the device driver you want to install for this hardware.  Select the manufacturer and model of your hardware device and then click Next. If you have a disk that contains the driver you want to install, click Have Disk.  Show compatible hardware  Manufacturer  FTDI Hewlett Packard Intel Wodel G USB Serial Over Bluetooth link G USB Serial Device G USB Serial Modem Device | ← 📱 Update Drivers - USB Serial I                                          | evice (COM5)                                                                                                    |
|----------------------------------------------------------------------------------------------------|----------------------------------------------------------------------------|----------------------------------------------------------------------------------------------------|
| Manufacturer     Model       FTDI     Standard Serial over Bluetooth link       Hewlett Packard     USB Serial Device       Intel     USB Serial Modem Device       Microsoft     V                                                                                                    | Select the device driver<br>Select the manufactu<br>disk that contains the | You want to install for this hardware.<br>er and model of your hardware device and then click Next. If you have a<br>driver you want to install, click Have Disk. |
|                                                                                                    | Manufacturer<br>FTDI<br>Hewlett Packard<br>Intel<br>Microsoft              | Model<br>Standard Serial over Bluetooth link<br>USB Serial Device<br>USB Serial Modem Device                                                                      |

Windows 10: Have Disk... Button

6) Browse the path of driver folder and for Windows 10 click **OK**.

| Install Fi | rom Disk                                                                                                  | ×              |
|------------|----------------------------------------------------------------------------------------------------|----------------|
|            | Insert the manufacturer's installation disk, and then make sure that the correct drive is selected below. | OK<br>Cancel   |
|            | Copy manufacturer's files from:<br>rs\can.ugur\Documents\My Received Files\Driver >                       | <u>B</u> rowse |

Windows 10: Browse to the Path and Click OK.

# Evaluates: MAX7044

#### 7) Click Next.

| Г | ×                                                                                                    |
|---|----------------------------------------------------------------------------------------------------|
| < | 🕂 📱 Update Drivers - USB Serial Device (COM5)                                                                                                    |
|   | Select the device driver you want to install for this hardware.<br>Select the manufacturer and model of your hardware device and then click Next. If you have a disk that contains the driver you want to install, click Have Disk. |
|   | Model<br>Maxim USB-to-UART Adapter                                                                                                    |
|   | Image: This driver is not digitally signed!     Have Disk       Tell me why driver signing is important     Image: Tell me why driver signing is important                                                                          |
|   | <u>N</u> ext Cancel                                                                                                    |

8) Ignore the warnings and click Install this driver software anyway.

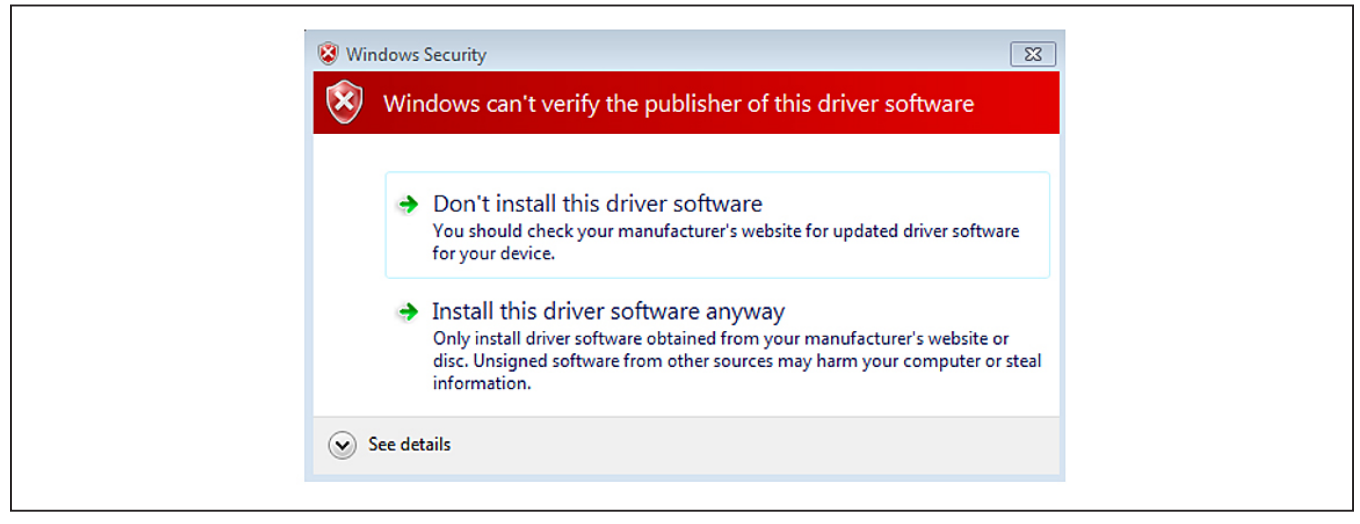

Windows 10: Unverified Publisher Warning

## **Appendix II – Hardware Modifications**

### **Matching Network**

For optimal performance of the transmitter PA, the antenna-matching network should be tuned to the operating frequency of the radio.

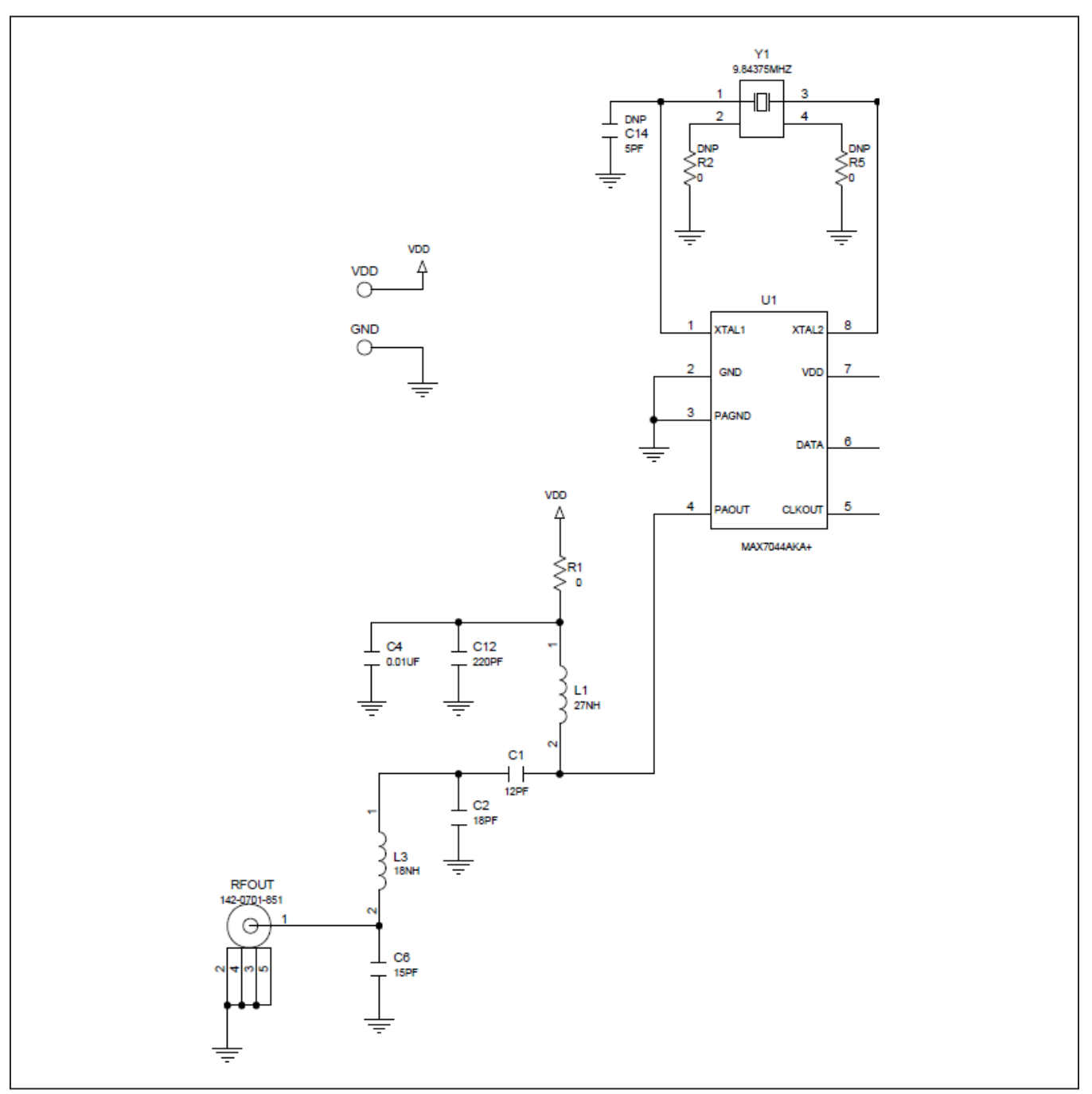

Figure A2-2. Matching Network

To change the tuning of the matching network, two inductors (L1 and L3) and three capacitors (C1, C2, and C6) should be adjusted according to <u>Table A2-1</u>.

### Table A2-1. MAX7044 EV Kit Matching Network Component Values

| КІТ | MAX7044EVKIT-315MHz | MAX7044EVKIT-433MHz |
|-----|---------------------|---------------------|
| C1  | 12pF                | 15pF                |
| C2  | 18pF                | 12pF                |
| C6  | 15pF                | 12pF                |
| L1  | 27nH                | 27nH                |
| L3  | 18nH                | 16nH                |
| Y1  | 9.84375MHz          | 13.56MHz            |

\*Value affected by PCB layout.

### **PMOD Header Interface**

The MAX7044 EV kit has a **PMOD-compatible header** footprint that provides yet another built-in interface to the transmitter. The JU4 connector can be populated with a 6-pin, 100mil, right-angle header such as a SAMTEC TSW-106-25-T-S-RA, allowing direct connections to the CLKOUT, DATA, ground, and VDD lines.

The PMOD interface can be used in combination with the Maxim MAX32600MBED kit and the MAXREFDES72# Arduino Uno R3-to-PMOD shield adaptor. When using the PMOD interface to supply the MAX7044 EV kit with power, make sure to connect the JU4 jumper between pins 2-3.

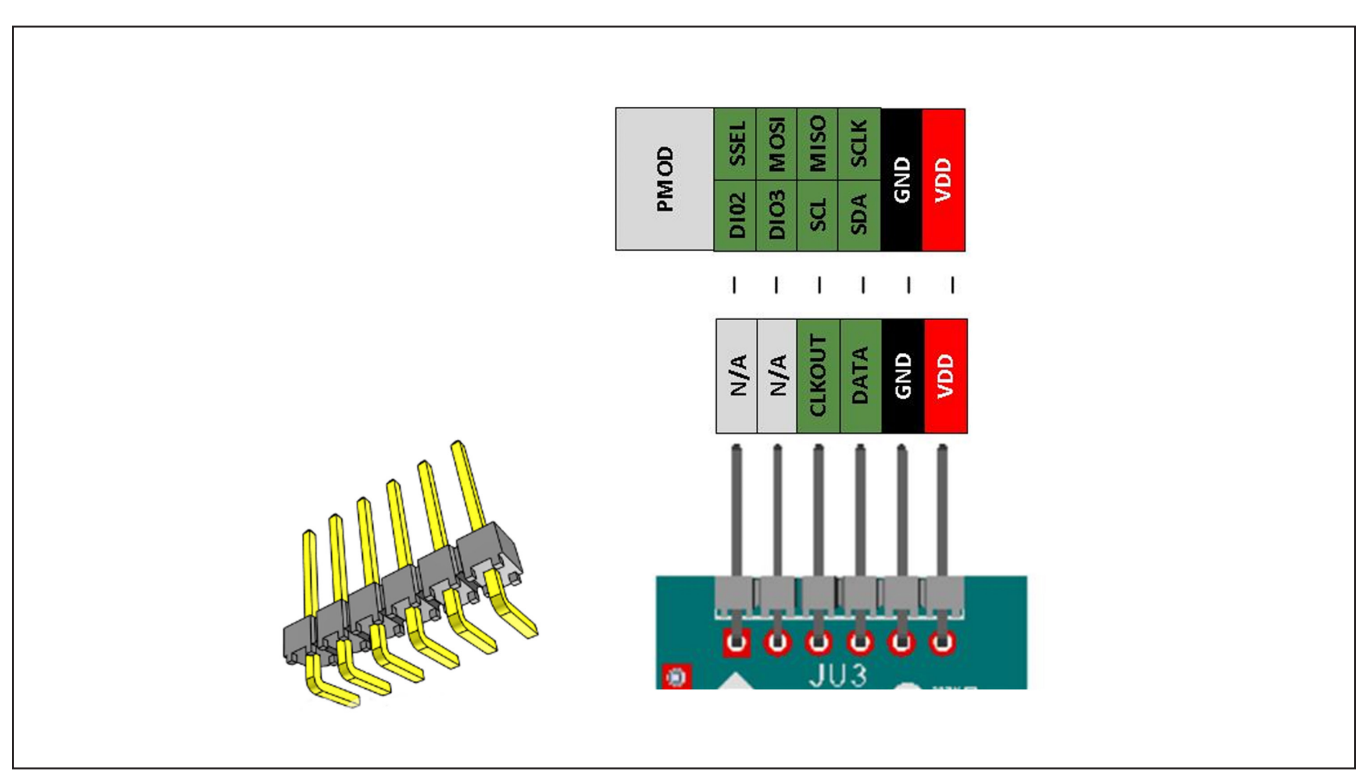

Figure A2-4. MAX7044 EV Kit PMOD Interface

# **Appendix III – Pinout Sheets**

### MAX7044EVKIT

300MHz to 450MHz ASK Transmitter

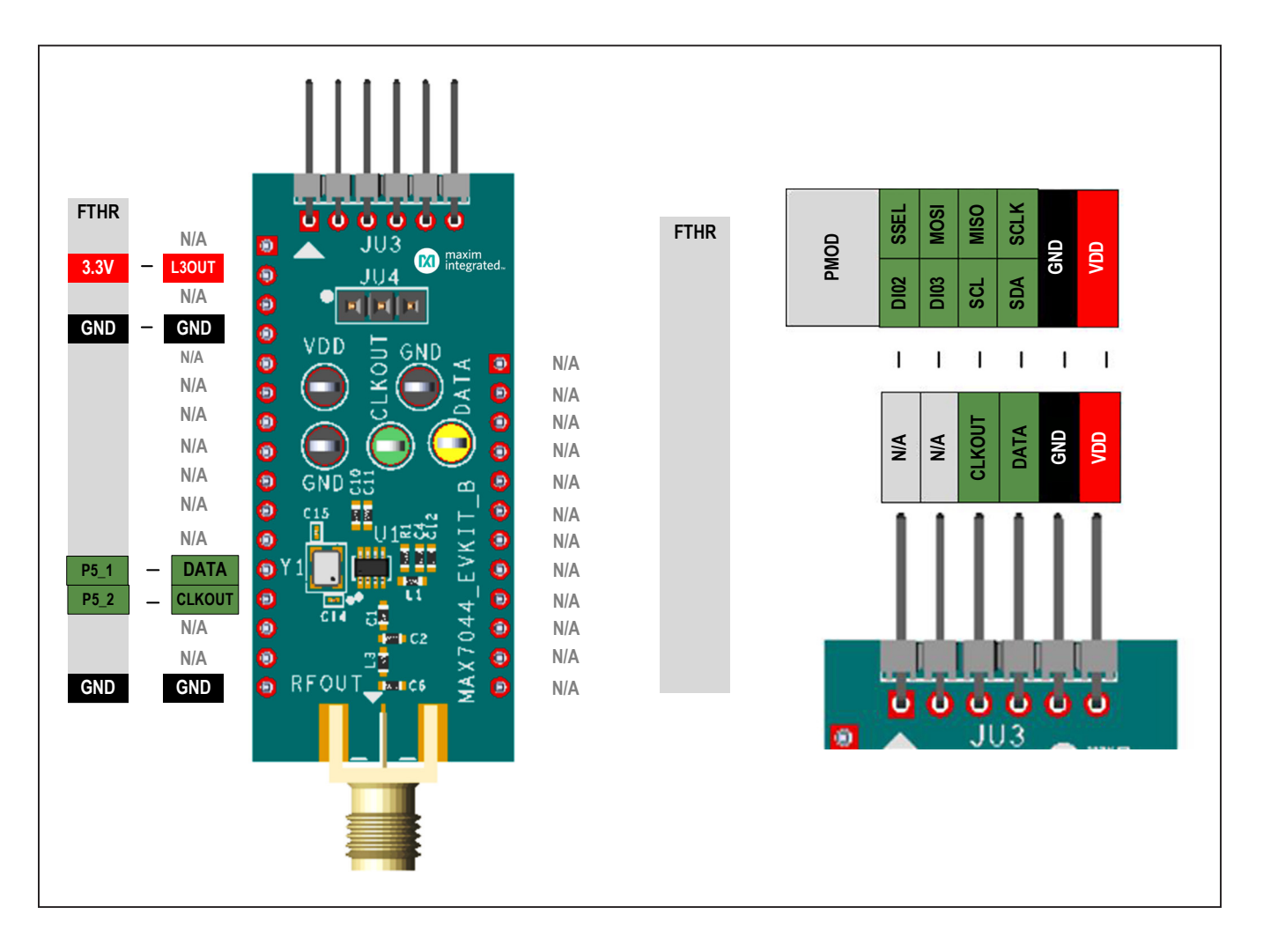

### MAX32630FTHR

Arm Cortex-M4F Microcontroller Rapid Development Platform.

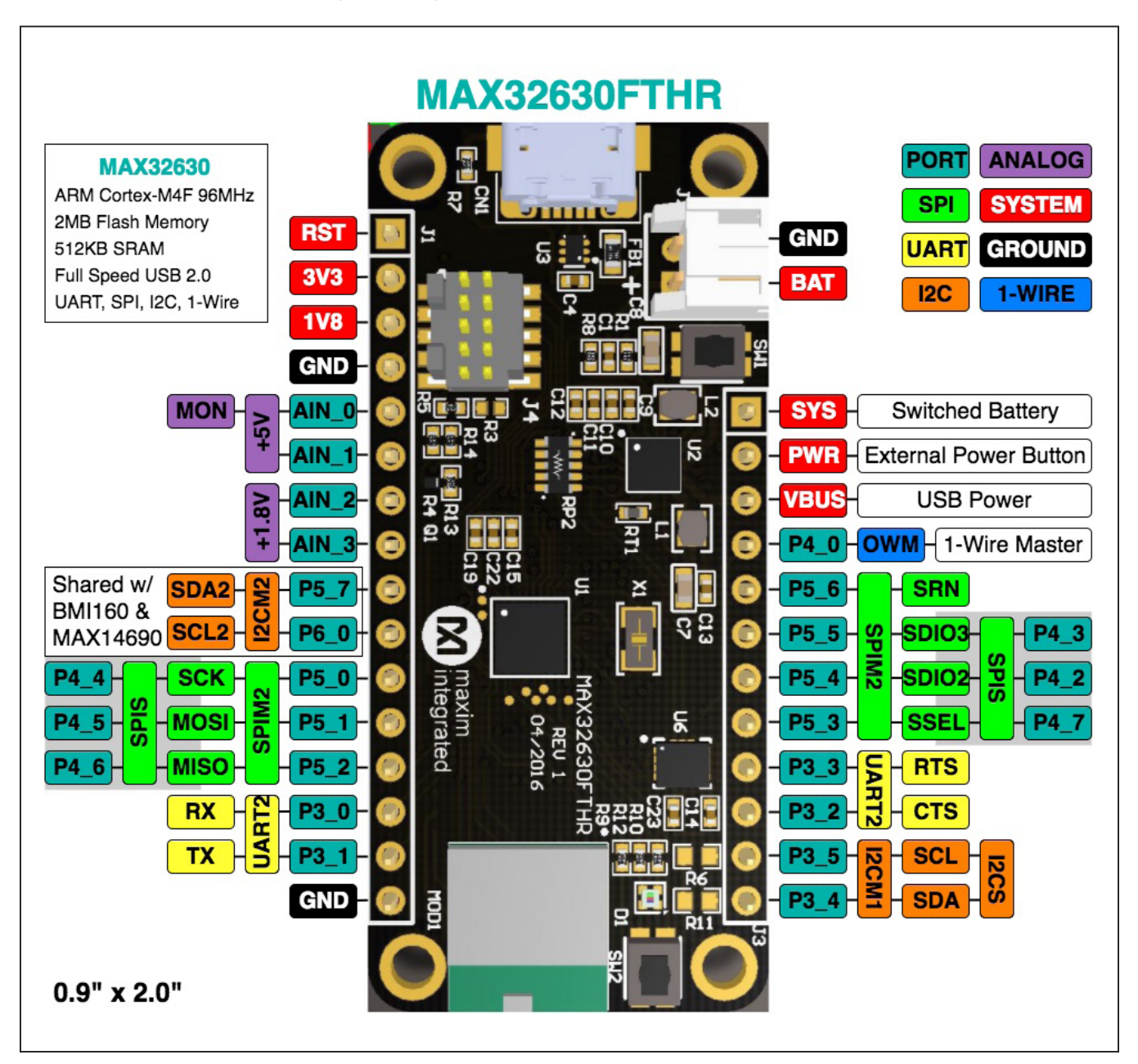

# Evaluates: MAX7044

### **Revision History**

| REVISION<br>NUMBER | REVISION<br>DATE | DESCRIPTION                                                                                                    | PAGES<br>CHANGED |
|--------------------|------------------|----------------------------------------------------------------------------------------------------|------------------|
| 0                  | 3/05             | Initial release                                                                                                    | —                |
| 1                  | 2/12             | Updated Component List and Figure 1                                                                                                    | 1, 4             |
| 2                  | 1/21             | Updated the entire EV kit                                                                                                    | 1–32             |
| 3                  | 6/21             | Updated the <i>Quick Start</i> section, updated <i>FTHR Board Quick Start Procedure</i> – <i>SPI and I</i> <sup>2</sup> <i>C Interface</i> section, replaced <i>Component list</i> and replaced <i>figure</i> 12, <i>MAX32630FTHR Board Photo</i> , and <i>MAX7044 ASK Transmitter Photo</i> | 2–11,<br>30, 31  |

For pricing, delivery, and ordering information, please visit Maxim Integrated's online storefront at https://www.maximintegrated.com/en/storefront/storefront.html.

Maxim Integrated cannot assume responsibility for use of any circuitry other than circuitry entirely embodied in a Maxim Integrated product. No circuit patent licenses are implied. Maxim Integrated reserves the right to change the circuitry and specifications without notice at any time.